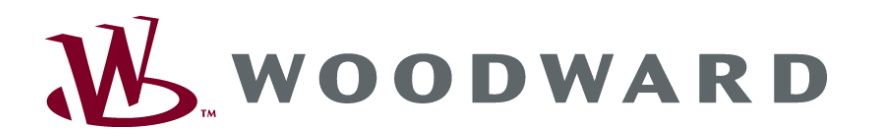

# easYgen-1000 Aggregatesteuerung

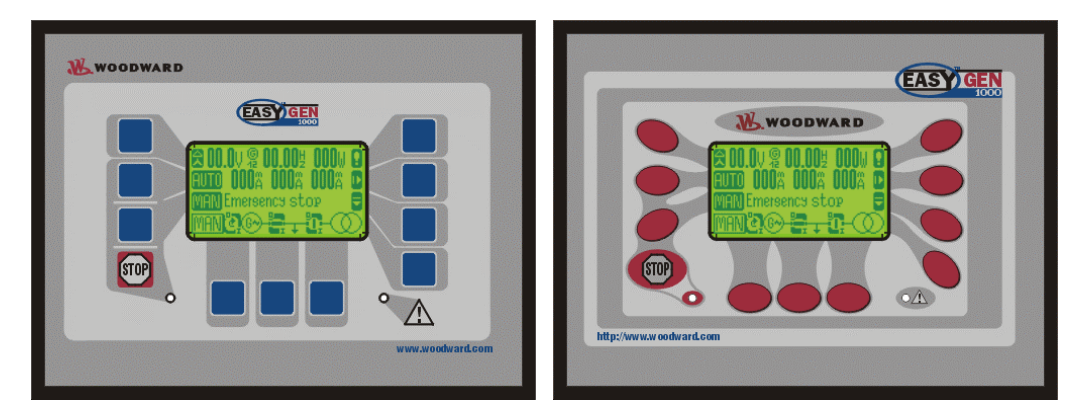

Funktion/Bedienung Softwareversion 1.0xxx

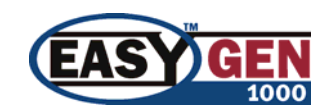

Anleitung GR37181

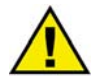

#### WARNUNG

Bitte lesen Sie die vorliegende Bedienungsanleitung sowie alle weiteren Publikationen, die zum Arbeiten mit diesem Produkt (insbesondere für die Installation, den Betrieb oder die Wartung) hinzugezogen werden müssen. Beachten Sie hierbei alle Sicherheitsvorschriften sowie Warnhinweise. Sollten Sie den Hinweisen nicht folgen, kann dies Personenschäden oder/und Schäden am Produkt hervorrufen.

Der Motor, die Turbine oder irgend ein anderer Typ von Antrieb sollte über einen unabhängigen Überdrehzahlschutz verfügen (Übertemperatur und Überdruck wo notwendig), welcher absolut unabhängig von dieser Steuerung arbeitet. Der Schutz soll vor Hochlauf oder Zerstörung des Motors, der Turbine oder des verwendeten Antriebes sowie den daraus resultierenden Personen- oder Produktschäden schützen, falls der/die mechanisch-hydraulische Regler, der/die elektronische/n Regler, der/die Aktuator/en, die Treibstoffversorgung, der Antriebsmechanismus, die Verbindungen oder die gesteuerte/n Einheit/en ausfallen.

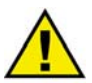

#### ACHTUNG

Um Schäden an einem Steuerungsgerät zu verhindern, welches einen Alternator/Generator oder ein Batterieladegerät verwendet, stellen Sie bitte sicher, daß das Ladegerät vor dem Abklemmen ausgeschaltet ist.

Diese elektronische Steuerung enthält statisch empfindliche Bauteile. Bitte beachten Sie folgende Hinweise um Schäden an diesen Bauteilen zu verhindern.

- Entladen Sie Ihre Körperladungen bevor Sie diese Steuerung berühren (stellen Sie hierzu sicher, daß diese Steuerung ausgeschaltet ist, berühren Sie eine geerdete Oberfläche und halten Sie zu dieser Oberfläche Kontakt, so lange Sie an dieser Steuerung arbeiten).
- Vermeiden Sie Plastik, Vinyl und Styropor in der näheren Umgebung der Leiterplatten (ausgenommen sind hiervon anti-statische Materialien).
- Berühren Sie keine Bauteile oder Kontakte auf der Leiterplatte mit der Hand oder mit leitfähigem Material.

#### Wichtige Definitionen

# $\wedge$

WARNUNG

Werden die Warnungen nicht beachtet, kann es zu einer Zerstörung des Gerätes und der daran angeschlossenen Geräte kommen. Entsprechende Vorsichtsmaßnahmen sind zu treffen.

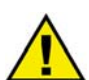

#### ACHTUNG

Bei diesem Symbol werden wichtige Hinweise zur Errichtung, Montage und zum Anschließen des Gerätes gemacht. Bitte beim Anschluß des Gerätes unbedingt beachten.

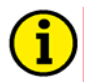

#### HINWEIS

Verweise auf weiterführende Hinweise und Ergänzungen sowie Tabellen und Listen werden mit dem i-Symbol verdeutlicht. Diese finden sich meistens im Anhang wieder.

Woodward Governor Company behält sich das Recht vor, jeden beliebigen Teil dieser Publikation zu jedem Zeitpunkt zu verändern. Alle Information, die durch Woodward Governor Company bereitgestellt werden, wurden geprüft und sind korrekt. Woodward Governor Company übernimmt keinerlei Garantie.

> © Woodward Governor Company Alle Rechte vorbehalten.

# Inhalt

| KAPITEL 1. EINFÜHRUNG            | 5              |
|----------------------------------|----------------|
| Kurzbeschreibung                 | 6              |
|                                  | 0              |
| Navigation                       | <u>9</u><br>10 |
| Redienung                        | 10             |
|                                  | 10             |
| Betriebsart                      | 17             |
| Bediepung                        | 10             |
| Navigation                       |                |
| Navigatori                       | 20             |
| KAPITEL 3. FUNKTIONSBESCHREIBUNG | 21             |
| Ubersicht                        | 21             |
| Betriebsmodus                    | 22             |
| Betriebsmodus {BM} - Basis Modus | 22             |
| Betriebsmodus {1o} - 0-LS-Modus  | 22             |
| Betriebsmodus {1oc} - 1-LS-Modus | 22             |
| Betriebsmodus {2oc} - 2-LS-Modus | 22             |
| Betriebsart                      | 23             |
| Betriebsart STOP                 | 23             |
| Betriebsart HAND                 | 24             |
| Betriebsart AUTOMATIK            | 25             |
| KAPITEL 4. KONFIGURATION         | 27             |
| Struktur der Parameter           |                |
| Parameter                        |                |
| Sprache                          |                |
| Paßwort                          |                |
| Display-Kontrast                 |                |
| Sammelstörungen guittieren       |                |
| Echtzeituhr - Uhrzeit            |                |
| Echtzeituhr - Datum              |                |
| Codeebenen                       |                |
| Paßwort                          |                |
| Werkseinstellungen               |                |
|                                  |                |
| ANHANG A. WELDUNGEN              |                |
|                                  |                |
| Alarmmeloungen                   | 34             |

# Abbildungen und Tabellen

#### Abbildungen

| Abbildung 1-2: Funktionsübersicht                           | 6 |
|-------------------------------------------------------------|---|
| Abbildung 2-1: Frontfolie und Display                       | 9 |
| Abbildung 2-2: Die Anzeigebildschirme und Menüs (Übersicht) |   |
| Abbildung 2-3: Bildschirm - Ebenenübersicht                 |   |
| Abbildung 4-1: Die Parameterbildschirme (Übersicht)         |   |

#### Tabellen

| Tabelle 1-1: Bedienungsanleitungen - Übersicht           | 5  |
|----------------------------------------------------------|----|
| Tabelle 2-4: Displayanzeige - Meßwertumschaltung         | 17 |
| Tabelle 3-1: Funktionsbeschreibung - Übersicht           | 21 |
| Tabelle 3-2: Funktionsbeschreibung - Notstrombedingungen | 26 |

# Kapitel 1. Einführung

| Тур                                                                                                    | Deutsch                 | Englisch               |
|----------------------------------------------------------------------------------------------------|-------------------------|------------------------|
|                                                                                                    |                         |                        |
| easYgen-1000 Serie                                                                                                    |                         |                        |
| easYgen-1000 - Installation                                                                                                    | GR37203                 | 37203                  |
| easYgen-1000 - Konfiguration                                                                                                    | GR37204                 | 37204                  |
| easYgen-1000 - Funktion diese Anleitung ⇒                                                                                                    | GR37181                 | 37181                  |
| easYgen-1000 - Anwendung                                                                                                    | GR37205                 | 37205                  |
| easYgen-1000 - Schnittstellen                                                                                                    | GR37262                 | 37262                  |
|                                                                                                    |                         |                        |
| Zusätzliche Anleitungen                                                                                                    |                         |                        |
| IKD 1 - Bedienungsanleitung                                                                                                    | GR37135                 | 37135                  |
| Digitale Erweiterungskarte mit 8 Digitaleingängen und 8 Relaisausgängen, die über CAN                                                                              | -Bus an das Steuerge    | erät angeschlossen     |
| wird. Die Auswertung der Digitaleingänge sowie die Ansteuerung der Relaisausgänge er                                                                               | folgt über das Steuerg  | gerät.                 |
| IKN 1 - Bedienungsanleitung                                                                                                    | GR37136                 | 37136                  |
| 20-kanaliger NiCrNi-Temperaturscanner, der die Meßwerte, gemessen über die Sensoren                                                                                | auf der IKN 1 auf Ü     | ber- oder Unterschrei- |
| tung überwacht und ein entsprechend parametriertes Relais auf der IKN 1 ansteuert. Die I<br>Steuergeröt zur Anzeige der Meßwerte sowie der Alarme verbunden werden | IKN I kann über den     | CAN-Bus mit dem        |
| LeoPC - Benutzerhandbuch                                                                                                    | GR37146                 | 37146                  |
| PC-Programm zur Visualisierung, zur Parametrierung, zur Fernsteuerung, zum Dataloggi                                                                               | ng, zum Sprache lade    | en. zur Alarm- und     |
| Benutzerverwaltung und zum Verwalten des Ereignisspeichers. Diese Anleitung beschrei                                                                               | ibt die Verwendung d    | es Programmes.         |
| LeoPC - Programmierhandbuch                                                                                                    | GR37164                 | 37164                  |
| PC-Programm zur Visualisierung, zur Parametrierung, zur Fernsteuerung, zum Dataloggi                                                                               | ng, zum Sprache lade    | en, zur Alarm- und     |
| Benutzerverwaltung und zum Verwalten des Ereignisspeichers. Diese Anleitung beschrei                                                                               | ibt die Einrichtung de  | s Programmes.          |
| GW 4 - Bedienungsanleitung                                                                                                    | GR37133                 | 37133                  |
| Gateway zum Umsetzen des CAN-Busses auf eine andere Schnittstelle oder auf einen and                                                                               | deren Bus.              |                        |
| ST 3 - Bedienungsanleitung                                                                                                    | GR37112                 | 37112                  |
| Regler zur Regelung des Lambdawertes eines Gasmotors. Der eingestellte Lambdawert w                                                                                | vir direkt über die Laı | nbdasonde gemessen     |
| und auf den parametrierten Wert geregelt.                                                                                                    |                         |                        |

Tabelle 1-1: Bedienungsanleitungen - Übersicht

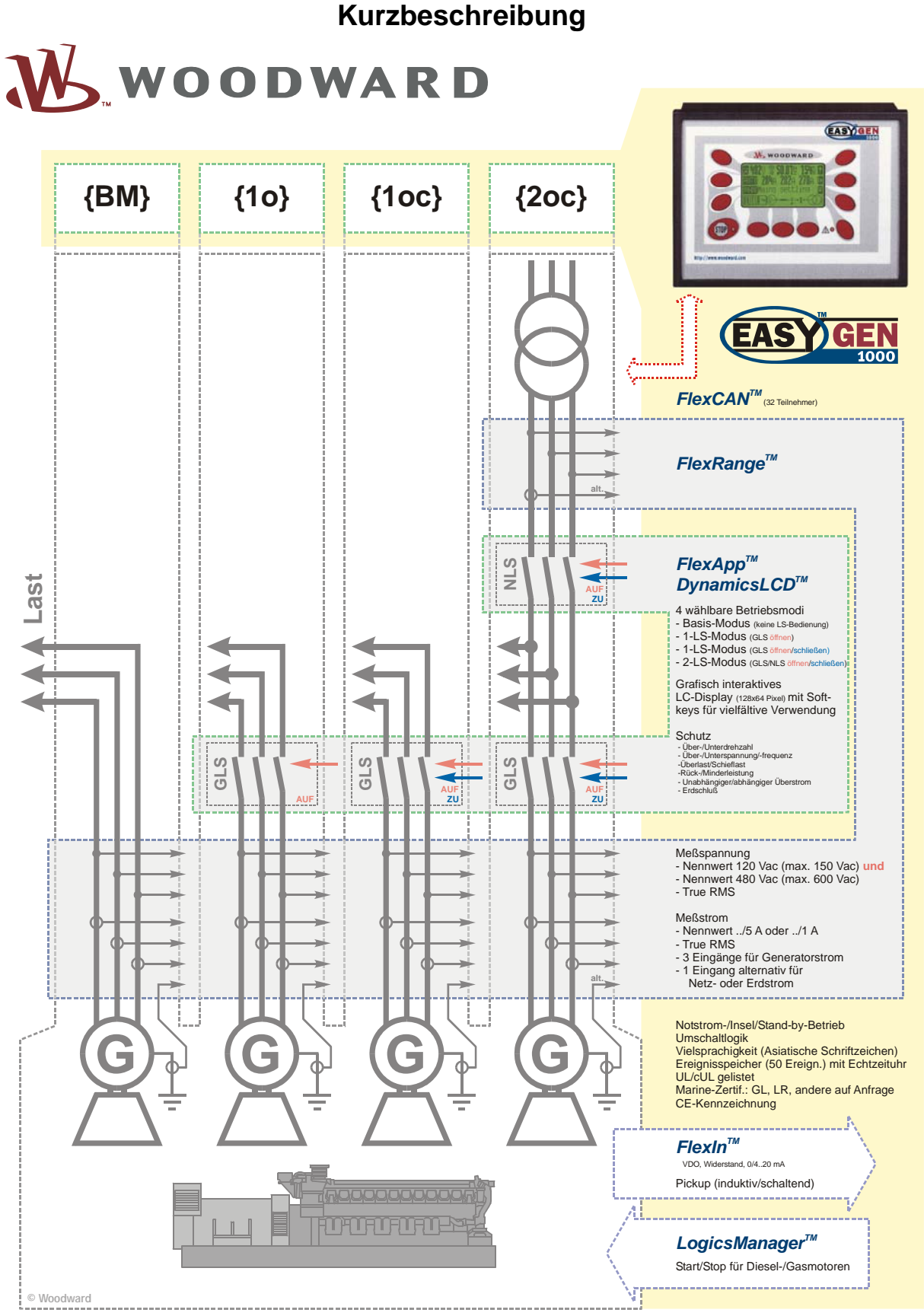

Abbildung 1-2: Funktionsübersicht

Die Aggregatesteuerungen der easYgen-1000 Serie beinhalten die folgenden Funktionen:

- ٠ Aggregatesteuerung
- Motor- und Generatorschutz ٠
- Motordatenerfassung -•
  - inkl. Öldruck und -temperatur, Kühlmitteltemperatur, Batteriespannung, Drehzahl, 0 Betriebsstunden, etc.
- Generatordatenerfassung -.
  - inkl. Spannung, Strom, Leistung, kvar, kW, kWh, etc. 0
- Motor-Start/Stopp-Prozeß .
- Alarmanzeige mit Schalterbedienung und Motorabstellung
- Notstrombetrieb mit Netzausfallerkennung und automatischem Motorstart inkl. Umschaltlogik •
- CAN-Bus-Kommunikation zu Motorsteuerungen und Systemerweiterungen •

Die Typenbezeichnung baut sich wie folgt auf:

| eas¥gen -xxxx- 55 -: | h0018 B/ -ABDEFz | Optionen entsprechend der Optionsliste.<br>Diese Optionsbezeichnungen finden Sie in dieser Bedienungsan-<br>leitung wieder. In der Kapitelüberschrift wird darauf hingewie-<br>sen, ob eine beschriebene Funktion in jedem Gerät (Standard)<br>oder nur optional verfügbar ist. |
|----------------------|------------------|----------------------------------------------------------------------------------------------------|
|                      |                  | Montageart<br>[B]Schaltschrankfronteinbau<br>[M]Rückwandmontage / DIN-Schnappschiene                                                                                                    |
|                      |                  | Hardwarevariation<br>sehr spezielle Typen; z.B. grünes Display, andere Relais                                                                                                    |
|                      |                  | Stromwandler, sekundär<br>[1] =/1 A<br>[5] =/5 A                                                                                                    |
|                      |                  | Spannungswandler, Maximalspannung sekundär<br>[1] = 100 Vac<br>[4] = 400 Vac<br>[5] = 480 Vac<br>[7] = 690 Vac                                                                                                    |
|                      |                  | Model<br>[-1000] = Serie<br>[-1100] = Model '1100"<br>[-1200] = Model '1200"<br>[-1400] = Model '1400"                                                                                                    |
|                      |                  | [-1500] = Model '1500"<br>[-1500] = Model '1500"<br>Typ                                                                                                    |

#### Beispiele:

EASYGEN-1500-55B (Standardgerät, 120 & 480 Vac Eingänge, ../5 A Meßeingänge, Fronteinbau) EASYGEN-1500-51B (Standardgerät, 120 & 480 Vac Eingänge, ../1 A Meßeingänge, Fronteinbau) EASYGEN-1400-55M (Standardgerät, 120 & 480 Vac Eingänge, .../5 A Meßeingänge, DIN-Schnappschiene) EASYGEN-1400-51M (Standardgerät, 120 & 480 Vac Eingänge, ../1 A Meßeingänge, DIN-Schnappschiene) **Bestimmungsgemäßer Gebrauch** Das Gerät darf nur für die in dieser Bedienungsanleitung beschriebenen Einsatzfälle betrieben werden. Der einwandfreie und sichere Betrieb des Produktes setzt sachgemäßen Transport, sachgerechte Lagerung, Aufstellung und Montage sowie sorgfältige Bedienung und Instandhaltung voraus.

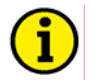

#### HINWEIS

Diese Bedienungsanleitung ist für einen maximalen Ausbau des Gerätes entwickelt worden. Sollten Ein-/Ausgänge, Funktionen, Parametriermasken und andere Einzelheiten beschrieben sein, die mit der vorliegenden Geräteausführung nicht möglich sind, sind diese als gegenstandslos zu betrachten.

Diese Bedienungsanleitung ist zur Installation und Inbetriebnahme des Gerätes entwickelt worden. Die Vielzahl der Parameter kann nicht jede erdenkliche Variationsmöglichkeit erfassen und ist aus diesem Grund lediglich als Einstellhilfe gedacht. Bei einer Fehleingabe oder bei einem Funktionsverlust können die Voreinstellungen der beiliegenden Parameterliste entnommen werden.

# Kapitel 2. Navigation / Bedienung

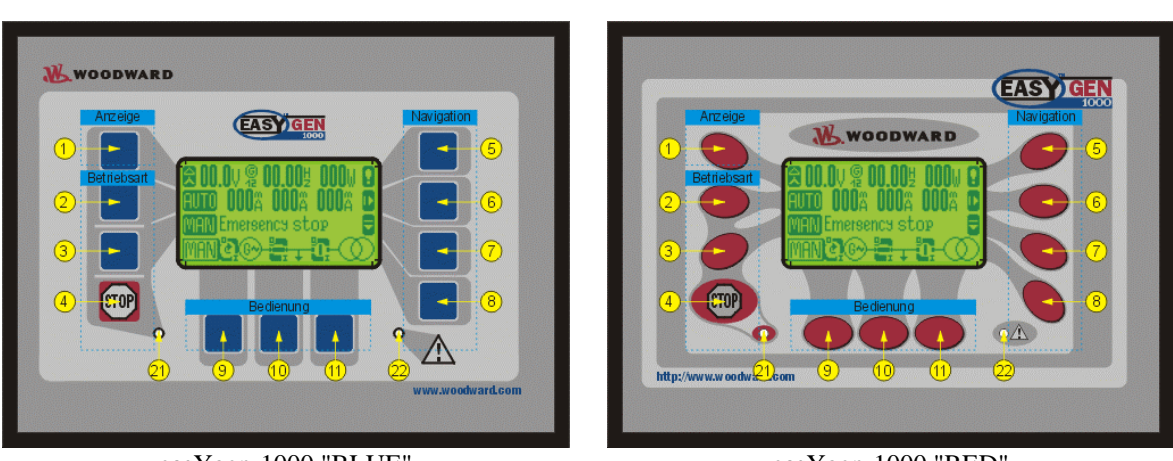

easYgen-1000 "BLUE"

easYgen-1000 "RED"

Abbildung 2-1: Frontfolie und Display

Abbildung 2-1 zeigt die Frontfolie/Display welches die Taster, die LED's und das LC-Display enthält. Eine kurze Beschreibung der Frontfolie finden Sie im folgenden.

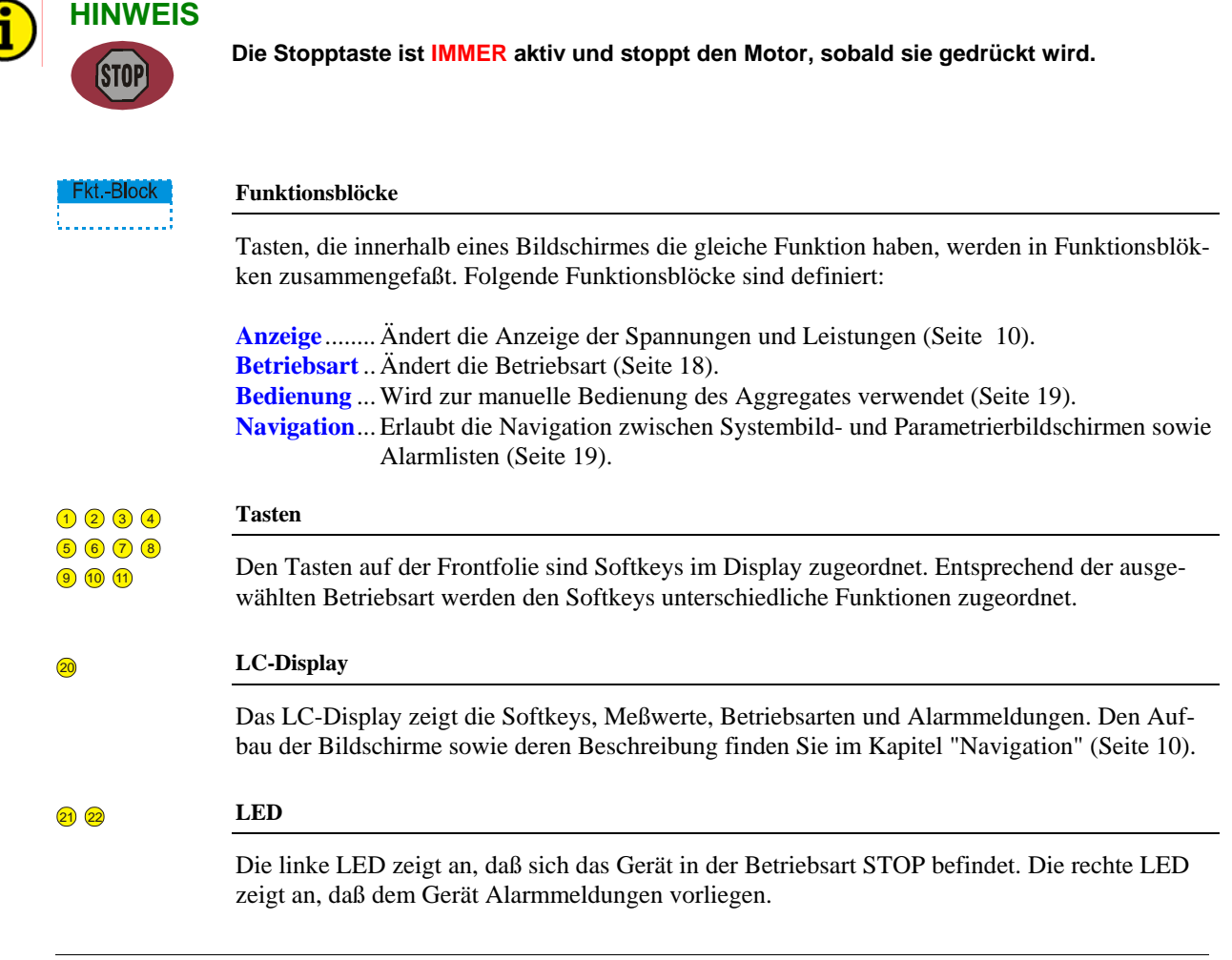

#### **Navigation**

Abbildung 2-2 zeigt eine Übersicht zur Navigation über das Display. Diese Darstellung zeigt die Softkeys zur Navigation durch die Menüs und Anzeigen des easYgen. Die folgenden und vorherigen Bildschirme sind Gelb dargestellt, der im Moment aktive Bildschirm wird Rot markiert. Sind Untermenüs vorhanden, sind diese Grau markiert.

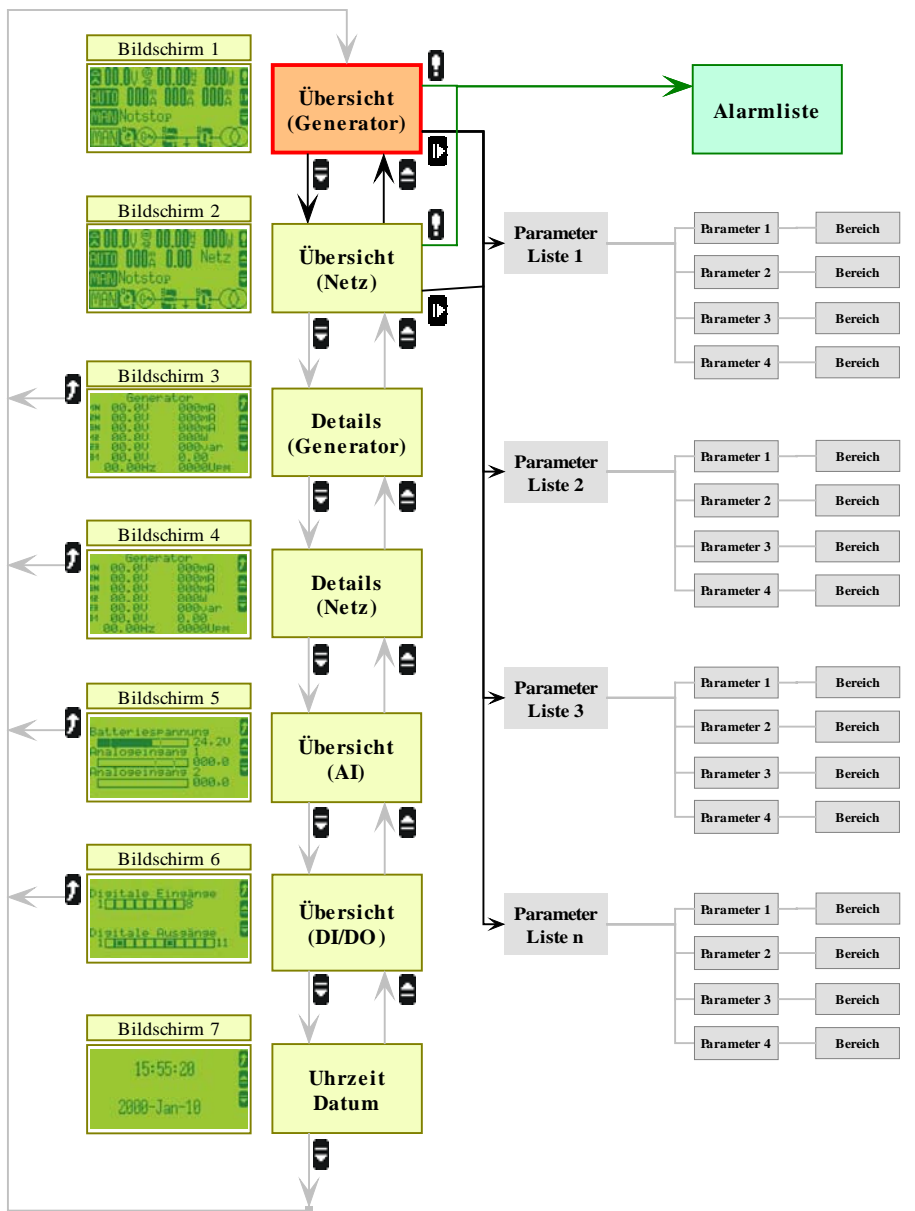

Abbildung 2-2: Die Anzeigebildschirme und Menüs (Übersicht)

#### Bildschirm "Generatorwerte - Übersicht" / "Startbildschirm"

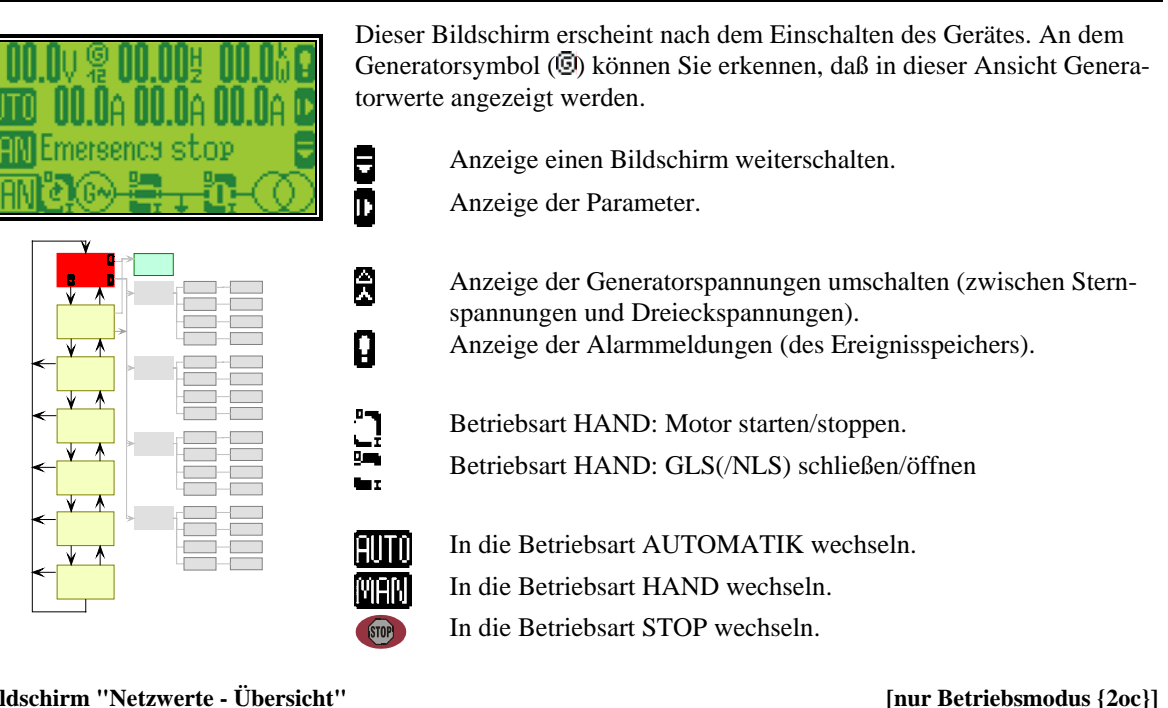

Bildschirm "Netzwerte - Übersicht"

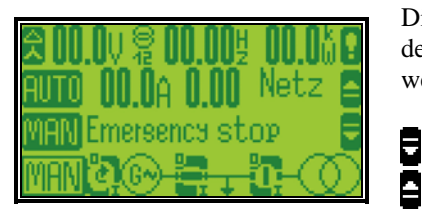

슸

Ĥ

Dieser Bildschirm erscheint nach einmaligem Drücken der Softkey dem Netzsymbol (🖹) können Sie erkennen, daß in dieser Ansicht Netzwerte angezeigt werden.

Anzeige einen Bildschirm weiterschalten.

Anzeige einen Bildschirm zurückblättern.

Anzeige der Netzspannungen umschalten (zwischen Sternspannungen und Dreieckspannungen). Anzeige der Alarmmeldungen (des Ereignisspeichers).

Betriebsart HAND: Motor starten/stoppen.

Betriebsart HAND: GLS(/NLS) schließen/öffnen

In die Betriebsart AUTOMATIK wechseln. In die Betriebsart HAND wechseln. In die Betriebsart STOP wechseln.

[alle Betriebsmodi]

#### Bildschirm "Generatorwerte - Details"

| Generator<br>1 00.00 00.00                                                                                                    | Dieser Bildschirm erscheint nach nochmaligem Drücken der Softkey <b>E</b> .<br>Hier können Sie alle Meßwerte des Generators auf einen Blick ablesen. |      |
|----------------------------------------------------------------------------------------------------|----------------------------------------------------------------------------------------------------|------|
| 8 00.00<br>9 00.00<br>12 00.00<br>12 00.00<br>93 00.00<br>94 00.00<br>90.00<br>00.00<br>12 00.00<br>12 00<br>12 00<br>12 00<br>12 00<br>12 00<br>12 00<br>12 00<br>12 00<br>12 00<br>12 00<br>12 00<br>12 00<br>10<br>10<br>10<br>10<br>10<br>10<br>10<br>10<br>10<br>10<br>10<br>10<br>1 | Anzeige einen Bildschirm weiterschalten.<br>Anzeige einen Bildschirm zurückblättern.                                                                 |      |
|                                                                                                    | f Sprung zum Startbildschirm.                                                                                                    |      |
|                                                                                                    | In die Betriebsart STOP wechseln.                                                                                                    |      |
|                                                                                                    | $1 / 2 / 3$ Generatorspannungen $U_{L1N} / U_{L2N} / U_{L3N}$ und Generatorströme $I_{L1} / I_{L2} / I_{L3}$                                         |      |
|                                                                                                    | 12 / 23 / 31Generatorspannungen $U_{L12}$ / $U_{L23}$ / $U_{L31}$                                                                                    |      |
|                                                                                                    | 00.00HzGeneratorfrequenz                                                                                                    |      |
|                                                                                                    | 000kWGeneratorwirkleistung                                                                                                    |      |
|                                                                                                    | 000kvarGeneratorblindleistung                                                                                                    |      |
|                                                                                                    | <b>0.00</b> Generatorleistungsfaktor                                                                                                    |      |
| Bildschirm "Netzwerte - Details"                                                                                                    | [nur Betriebsmodus {20                                                                                                    | )с}] |

#### Bildschirm "Netzwerte - Details"

00.0A

1

T 

1

STOP

Dieser Bildschirm erscheint nach nochmaligem Drücken der Softkey

Hier können Sie alle Meßwerte des Netzes auf einen Blick ablesen.

- Anzeige einen Bildschirm weiterschalten.
  - Anzeige einen Bildschirm zurückblättern.

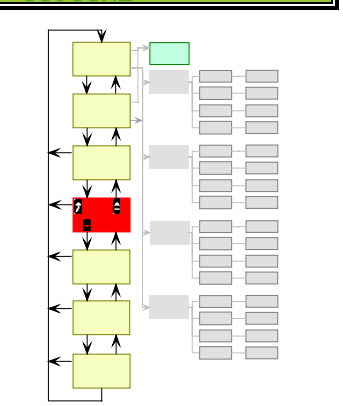

- Sprung zum Startbildschirm.
- In die Betriebsart STOP wechseln.
  - 1 / 2 / 3..... Netzspannungen  $U_{L1N}$  /  $U_{L2N}$  /  $U_{L3N}$  und Netzstrom I<sub>L</sub> 12 / 23 / 31....Netzspannungen  $U_{L12}$  /  $U_{L23}$  /  $U_{L31}$ 00.00Hz ......Netzfrequenz 000kW.....Netzwirkleistung 000kvar ...... Netzblindleistung 0.00 .....Netzleistungsfaktor

#### Bildschirm "Schleppzeiger Strom"

|                                    | Dieser E   | Bildschirm erscheint nach nochmaligem Drücken der Softkey 🖥                                                                          |
|------------------------------------|------------|----------------------------------------------------------------------------------------------------|
| Generator<br>00.0A →100.0A         | Hier kör   | nnen Sie die Werte des Schleppzeigers (Maximalströme) ablesen.                                                                       |
| 00.0A →100.0A =<br>00.0A →100.0A = | 8          | Anzeige einen Bildschirm weiterschalten.                                                                                             |
| Mains<br>00.0A →100.0A             | 8          | Anzeige einen Bildschirm zurückblättern.                                                                                             |
|                                    | 0          | Sprung zum Startbildschirm.                                                                                                    |
|                                    | <b>→</b> I | Links des 🔶 Zeichens: Momentaner Istwert                                                                                             |
|                                    | ð          | Rechts des <b>H</b> Zeichens: Maximmalwerte (Schleppzeiger)<br>Wechsel zum Konfigurationsmenü und Rückstellen der Maxi-<br>malwerte. |
|                                    | STOP       | In die Betriebsart STOP wechseln.                                                                                                    |
|                                    |            | $1 \ / \ 2 \ / \ 3$ Generatorströme $I_{L1} \ / \ I_{L2} \ / \ I_{L3}$ und Netzstrom $I_L$                                           |
|                                    |            |                                                                                                    |

Bildschirm "Analogwerte - Details"

[alle Betriebsmodi]

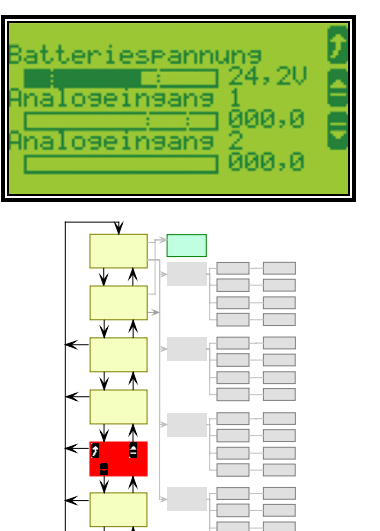

Dieser Bildschirm erscheint nach nochmaligem Drücken der Softkey **B**. Hier können Sie alle analogen Meßwerte auf einen Blick in grafischer und numerischer Darstellung ablesen.

Anzeige einen Bildschirm weiterschalten.

Anzeige einen Bildschirm zurückblättern.

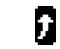

۲

ā

Sprung zum Startbildschirm.

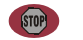

In die Betriebsart STOP wechseln.

#### Bildschirm "Digitaleingänge / Relaisausgänge - Statusanzeige"

[alle Betriebsmodi]

| Digitale Eingänge <b>(</b><br>1 8 6  | Dieser I<br>Hier kö<br>auf eine | Bildschirm erscheint nach nochmaligem Drücken der Softkey <b>B</b> .<br>nnen Sie die Zustände der Digitaleingänge und der Relaisausgänge<br>en Blick sehen.                                                                                                    |
|--------------------------------------|---------------------------------|----------------------------------------------------------------------------------------------------|
| Disitale Aussänse<br>1 11 11<br>1 11 | 8                               | Anzeige einen Bildschirm weiterschalten.<br>Anzeige einen Bildschirm zurückblättern.                                                                                                    |
|                                      | 2                               | Sprung zum Startbildschirm.                                                                                                    |
|                                      | STOP                            | In die Betriebsart STOP wechseln.                                                                                                    |
|                                      |                                 | Statusanzeige der Digitaleingänge und Relaisausgänge.<br>(Hinweis: Ob ein Digitaleingang bzw. ein Relaisausgang tatsäch-<br>lich physikalisch geschlossen ist oder nicht, hängt von der einge-<br>stellten Logik "Arbeits-/Ruhestrom" ab. Dieser Bildschirm gibt<br>darüber Auskunft, ob die Ein-/Ausgänge logisch angesteuert<br>sind.) |
|                                      |                                 | Der Digitaleingang/der Relaisausgang ist nicht gesetzt.<br>Der Digitaleingang/der Relaisausgang ist gesetzt.                                                                                                    |

#### Bildschirm "Uhrzeit / Datum"

#### [alle Betriebsmodi]

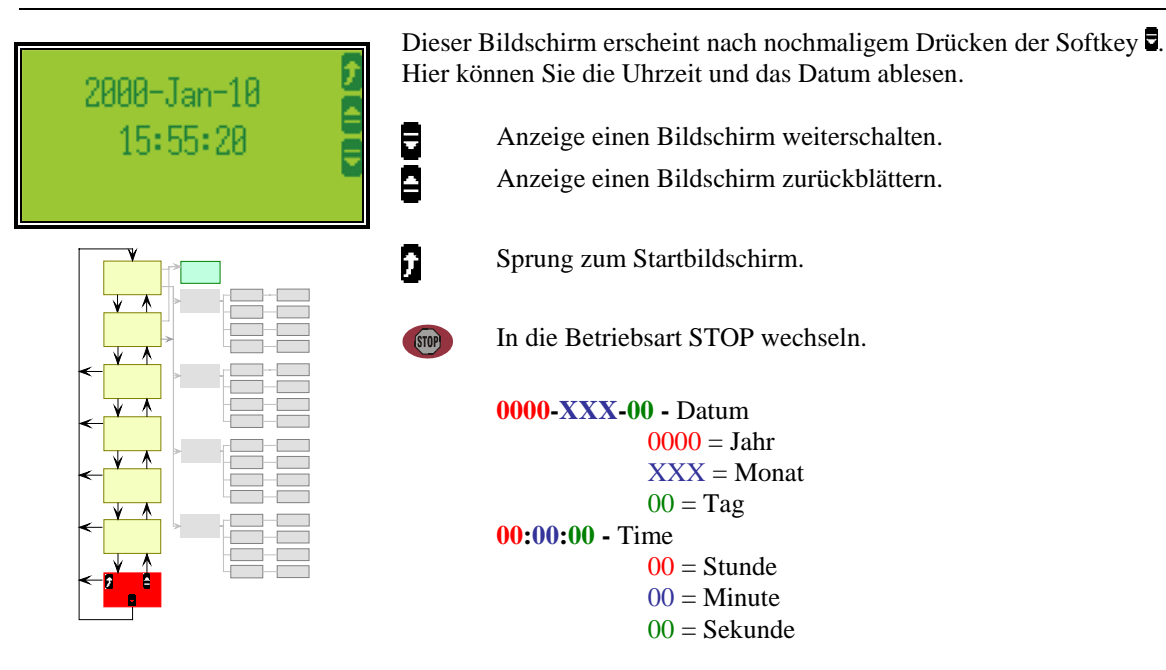

[alle Betriebsmodi]

#### Bildschirm "Zähler"

| riebsstunden<br>ØØh<br>abl Starts              | Dieser Bild<br>Hier werder | schirm erscheint nach nochmaligem Drücken der Softkey <b>B</b> .<br>n die Zähler angezeigt.                                                                                                    |
|------------------------------------------------|----------------------------|----------------------------------------------------------------------------------------------------|
| karbeit<br>0.00MWh<br>Blindarbeit<br>0.00Mvarh | ArArAr                     | zeige einen Bildschirm weiterschalten.<br>zeige einen Bildschirm zurückblättern.                                                                                                    |
|                                                | f Sp                       | rung zum Startbildschirm.                                                                                                    |
|                                                | stop In                    | die Betriebsart STOP wechseln.                                                                                                    |
|                                                | Be<br>Ar<br>W<br>Po        | triebsstunden 00h - Betriebsstundenzähler<br>00h = gesamte Betriebsstunden<br>azahl Starts 00 - Startzähler<br>00 = gesamte Startanzahl<br>irkarbeit 0.00 kWh - Generatorwirkenergie<br>0.00MWh = gesamte Generatorwirkenergie<br>s. Blindarbeit 0.00 Mvar - Generatorblindarbeit<br>0.00Mvarh = gesamte Generatorblindarbeit |

Bildschirm "Wartungsaufruf in ..."

age.

[alle Betriebsmodi] Dieser Bildschirm erscheint nach nochmaligem Drücken der Softkey Hier werden die verbleibenden Tage/Stunden bis zum nächsten Wartungsaufruf angezeigt. his tunden bis tune Anzeige einen Bildschirm zurückblättern. ÷ 7 Sprung zum Startbildschirm. Y Wechsel zum Konfigurationsmenü und Rückstellen der Maximalwerte. In die Betriebsart STOP wechseln. Tage bis Wartung 000d - verbleibende Wartungstage **000d** = Sobald die verbleibenden Wartungstage (plus die verbleibenden Stunden) abgelaufen sind gibt dieses Gerät einen Wartungsaufruf aus. Nach Abschluß der Arbeiten müssen die Wartungszähler rückgesetzt werden. Stunden bis Wartung 000h - verbleibende Wartungsstunden **000h** = Sobald die verbleibenden Wartungsstunden (plus die verbleibenden Tage) abgelaufen sind gibt dieses Gerät einen Wartungsaufruf aus. Nach Abschluß der Arbeiten müssen die Wartungszähler

rückgesetzt werden.

© Woodward

#### Bedienung

Zur Anzeige der Werte ist das Display in unterschiedliche Ebenen aufgeteilt, die eine gesammelte Übersicht über alle Daten liefert.

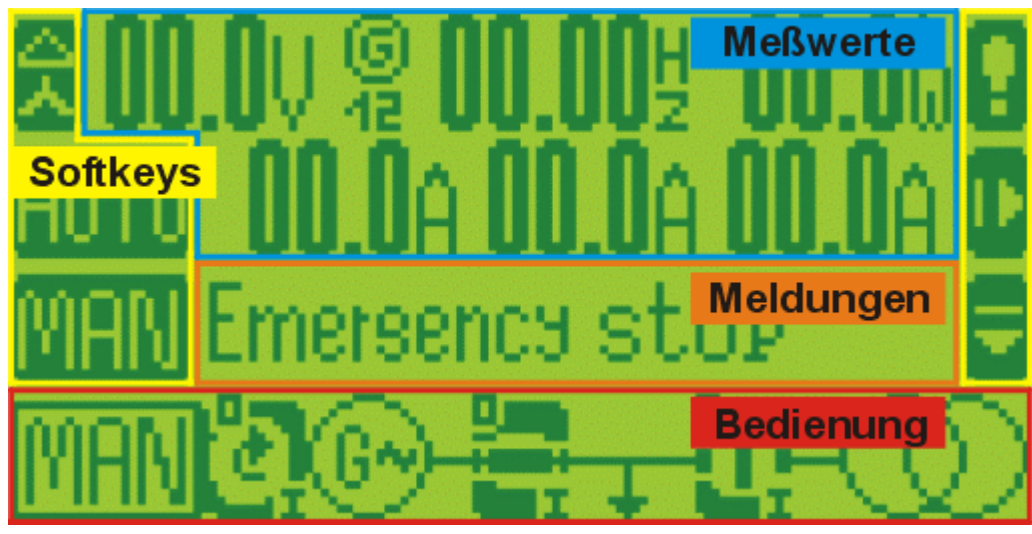

Abbildung 2-3: Bildschirm - Ebenenübersicht

#### "Meßwerte"

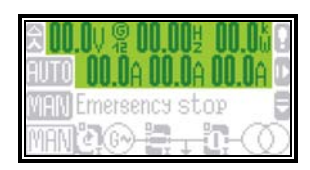

Die "Meßwerte"-Ebene zeigt alle Meßwerte inkl. Spannungen, Frequenzen und Leistungen an.

#### "Meldungen"

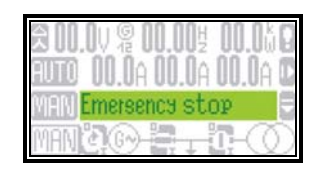

Die "Meldungen"-Ebene gibt Alarmmeldungen und Statusmeldungen aus.

#### "Bedienung"

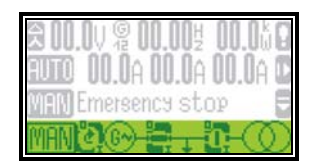

Die "Bedienung"-Ebene zeigt ein Blindschaltbild des Systems mit den aktuellen Zuständen des Motors und der Leistungsschalter an. Diese Ebene wird ebenfalls zur Direktbedienung der Anlage verwendet.

#### "Softkeys"

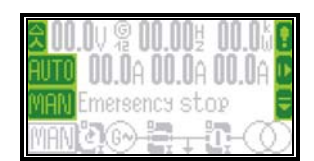

Die Softkeys erlauben das Navigieren zwischen den umfangreichen Bildschirme, Ebenen und Funktionen.

#### Anzeige

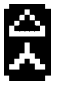

Softkey "Spannungsanzeige"

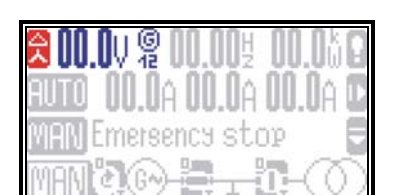

Die Taste awechselt die Anzeige der Spannungen zwischen dreiphasig und vierphasig. Der Informationsinhalt einer Anzeige hängt vom parametrierten Meßsystem ab. Die Tabelle 2-4 gibt einen Überblick über die verfügbaren Informationen in den einzelnen Meßsystemen.

| Meßstelle<br>umschalten | Meßstelle | Anzeige<br>weiterschalten | Symbol der<br>angezeigten Spannung | Anzeige b<br>tereinstell<br>"drei-<br>phasig" | ei Parame-<br>ung<br>"vier-<br>phasig" |
|-------------------------|-----------|---------------------------|------------------------------------|-----------------------------------------------|----------------------------------------|
| 0×                      | Generator |                           | Drejeck L1-L2                      | ia                                            | ia                                     |

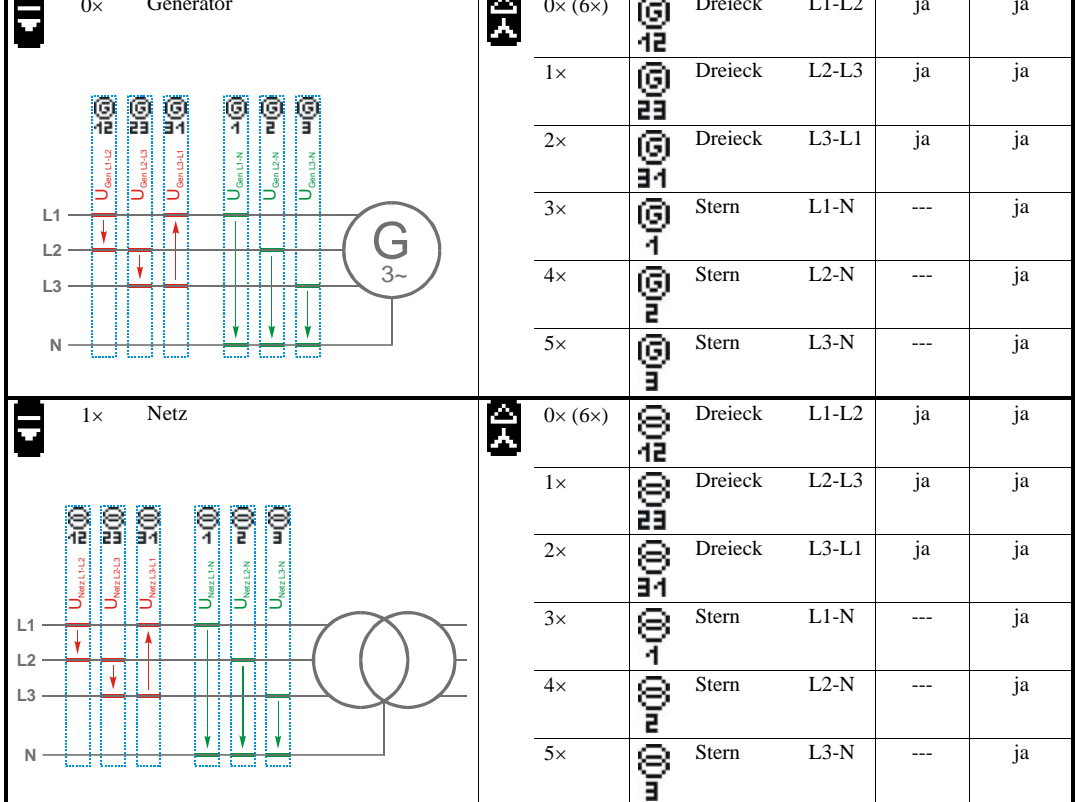

Tabelle 2-4: Displayanzeige - Meßwertumschaltung

#### **Betriebsart**

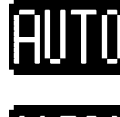

Softkeys "Betriebsart"

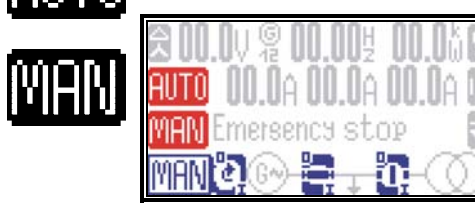

Durch das Drücken der Tasten III. III oder 📀 wird die Betriebsart ausgewählt. Entsprechend der ausgewählten Betriebsart werden auf dem Bildschirm unterschiedliche Softkeys aktiviert und deaktiviert. Weiterhin wird im Motor-Symbol die ausgewählte Betriebsart angezeigt. Wurde die Betriebsart STOP gewählt, leuchtet die LED rechts neben dem Taster auf.

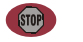

AUTO

#### **Betriebsart STOP**

Sobald die STOP-Taste gedrückt wird, wird der Motor gestoppt.

#### **Betriebsart AUTOMATIK**

Sobald die AUTOMATIK-Taste gedrückt wird, erfolgen das Starten/Stoppen des Motors sowie die Bedienung der Leistungsschalter automatisch durch das easYgen.

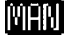

#### **Betriebsart HAND**

Wird die HAND-Taste gedrückt, erfolgen die Bedienung des Motors und der Schalter manuell über die Softkeys.

#### **Bedienung**

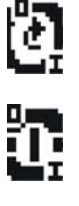

Softkeys "Bedienung"

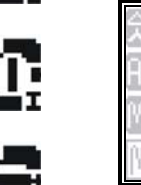

e.

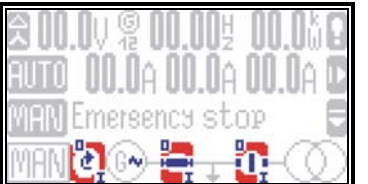

Befindet sich das Gerät in der Betriebsart HAND, werden die Softkeys zum manuellen Bedienen des Motors sowie der Leistungsschalter aktiviert. Die Symbole "0" und "I" geben zusätzliche Hinweise auf die Aktionen an, die im Moment ausgeführt werden.

Motor Start/Stop

Startvorgang: Durch Drücken dieser Taste wird der Motor gestartet.

- erfolgreich: War der Startvorgang erfolgreich, dreht sich der Pfeil innerhalb dieser Softkey und das "I" innerhalb dieser Softkey leuchtet auf.
- nicht erfolgreich: War der Startvorgang nicht erfolgreich, blinkt das "I".

Stoppvorgang: Durch nochmaliges Drücken dieser Taste wird der Motor gestoppt.

- erfolgreich: War der Stoppvorgang erfolgreich, leuchtet die "0" ständig und der Pfeil verschwindet.
- nicht erfolgreich: Läßt sich der Motor nicht stoppen, dreht sich der Pfeil innerhalb der Softkey und die "0" blinkt.

# 0

#### Schalter Öffnen/Schließen (GLS/NLS)

Schließen: Durch Drücken dieser Taste wird der Schalter geschlossen.

- erfolgreich: War der Schließvorgang erfolgreich, dreht sich der Balken in die Horizontale und das "I" innerhalb dieser Softkey leuchtet auf.
- nicht erfolgreich: War der Schließvorgang nicht erfolgreich, blinkt das "I".

Öffnen: Zum Öffnen des Schalters wird ebenfalls auf diese Softkey gedrückt.

- erfolgreich: War der Öffnenvorgang erfolgreich, leuchtet die "0" ständig und der Balken dreht sich der Balken in die Senkrechte.
- nicht erfolgreich: Läßt sich der Schalter nicht öffnen, bleibt der Balken in der Horizontalen und die "0" blinkt.

#### **Navigation**

#### Softkeys "Navigation"

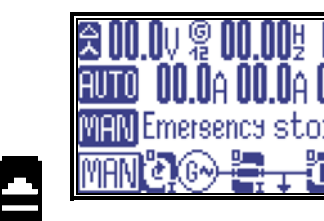

Zur Navigation zwischen den Hauptbildschirmen werden die Softkeys auf der rechten Bildschirmseite verwendet. Die Softkeys werden in Abhängigkeit des aktiven Bildschirms mit unterschiedliche Funktionen belegt.

#### Alarmliste / Alarmspeicher lesen

IIA D

Sollten während des Betriebes Alarme aufgetreten sein, erscheint diese Softkey. Drücken Sie diese Softkey, werden Sie automatisch die Alarmliste aufgerufen.

7

8

#### Aktuellen Bildschirm verlassen ("Abbruch" / "ESC")

Durch das Drücken dieser Softkey gelangen Sie vom aktiven Bildschirm in die darüberliegende Ebene. Außerdem verlassen Sie die Parametrierung ohne den Wert abzuspeichern.

#### **Bildschirmebenen wechseln**

Diese Tasten wechseln die Bildschirmebenen.

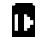

#### Parametriermodus aktivieren

Das Drücken dieser Taste aktiviert den Parametriermodus.

#### **1** Navigation innerhalb der Parametrierung

•

Diese Tasten Blättern die Parameter weiter oder zurück, navigieren die Cursorposition innerhalb eines Parameters, erhöhen/verringern die aktive Stelle des Parameters oder bestätigen die Änderungen.

# Kapitel 3. Funktionsbeschreibung

# Übersicht

|                                 |            |            |      | Betrieb | smodus |      |      |      |
|---------------------------------|------------|------------|------|---------|--------|------|------|------|
|                                 | { <b>B</b> | <b>M</b> } | {1   | 0}      | {10    | )c}  | {20  | )c}  |
| Betriebsart                     | HAND       | AUTO       | HAND | AUTO    | HAND   | AUTO | HAND | AUTO |
|                                 |            |            |      |         |        |      |      |      |
| Motor-Bedienung                 |            |            |      |         |        |      |      |      |
| • Motor starten über            |            |            |      |         |        |      |      |      |
| die Bedienelemente (Softkeys)   | JA         |            | JA   |         | JA     |      | JA   |      |
| die Digitaleingänge             |            | JA         |      | JA      |        | JA   |      | JA   |
| die Automatik (Notstrom)        |            |            |      |         |        |      |      | JA   |
| den CAN-Bus                     |            | JA         |      | JA      |        | JA   |      | JA   |
| • Motor stoppen über            |            |            |      |         |        |      |      |      |
| die Bedienelemente (STOP-Taste) | JA         | JA         | JA   | JA      | JA     | JA   | JA   | JA   |
| die Bedienelemente (Softkeys)   | JA         |            | JA   |         | JA     |      | JA   |      |
| die Digitaleingänge             |            | JA         |      | JA      |        | JA   |      | JA   |
| die Automatik (Notstrom)        |            |            |      |         |        |      |      | JA   |
| den CAN-Bus                     |            | JA         |      | JA      |        | JA   |      | JA   |
| einen Alarm                     | JA         | JA         | JA   | JA      | JA     | JA   | JA   | JA   |
|                                 |            |            |      |         |        |      |      |      |
| GLS-Bedienung                   |            |            |      |         |        |      |      |      |
| • GLS schließen                 |            |            |      |         |        |      |      |      |
| die Bedienelemente (Softkeys)   |            |            |      |         | JA     |      | JA   |      |
| die Digitaleingänge             |            |            |      |         |        | JA   |      | JA   |
| die Automatik (Notstrom)        |            |            |      |         |        |      |      | JA   |
| den CAN-Bus                     |            |            |      |         |        | JA   |      | JA   |
| einen Alarm (z.B. NLS-Fehler)   |            |            |      |         |        |      |      | JA   |
| • GLS öffnen                    |            |            |      |         |        |      |      |      |
| die Bedienelemente (STOP-Taste) | JA         | JA         | JA   | JA      | JA     | JA   | JA   | JA   |
| die Bedienelemente (Softkeys)   |            |            | JA   |         | JA     |      | JA   |      |
| die Digitaleingänge             |            |            |      | JA      |        | JA   |      | JA   |
| die Automatik (Notstrom)        |            |            |      |         |        |      |      | JA   |
| den CAN-Bus                     |            |            |      | JA      |        | JA   |      | JA   |
| einen Alarm                     |            |            | JA   | JA      | JA     | JA   | JA   | JA   |
|                                 |            |            | _    | _       | _      | _    | _    |      |
| NLS-Bedienung                   |            |            |      |         |        |      |      |      |
| • NLS öffnen                    |            |            |      |         |        |      |      |      |
| die Bedienelemente (Softkeys)   |            |            |      |         |        |      | JA   |      |
| die Digitaleingänge             |            |            |      |         |        |      |      | JA   |
| die Automatik (Notstrom)        |            |            |      |         |        |      |      | JA   |
| den CAN-Bus                     |            |            |      |         |        |      |      | JA   |
| einen Alarm                     |            |            |      |         |        |      | JA   | JA   |
| • NLS schließen                 | 1          |            |      |         |        |      |      |      |
| die Bedienelemente (Softkeys)   |            |            |      |         |        |      | JA   |      |
| die Digitaleingänge             |            |            |      |         |        |      |      | JA   |
| die Automatik (Notstrom)        |            |            |      |         |        |      |      | JA   |
| den CAN-Bus                     |            |            |      |         |        |      |      | JA   |
| einen Alarm                     |            |            |      |         |        |      |      | JA   |

Tabelle 3-1: Funktionsbeschreibung - Übersicht

- Betriebsmodus (Erklärung ab Seite 22): Anlagenabhängig; legt die Anzahl /Funktion der Schalter fest ({BM}, {10}, {1oc}, {2oc}).
- Betriebsart (Erklärung ab Seite 23): Anwenderabhängig; unterscheidet zwischen STOP, HAND und AUTOMATIK.

#### **Betriebsmodus**

Der Betriebsmodus läßt sich ausschließlich über die Parametrierung mit den entsprechenden Paßwörtern verändern. Die wichtigsten Merkmale der vier unterschiedlichen Betriebsmodi sind in den folgenden Kapiteln dargestellt. Die genaue Beschreibung der Funktionen, die während des entsprechenden Betriebsmodi möglich sind, finden Sie in der Konfigurationsbeschreibung (Anleitung GR37204). Die Tabelle 3-1: Funktionsbeschreibung -Übersicht beschreibt, welche Funktionen im jeweiligen Betriebsmodi zur Verfügung stehen.

#### **Betriebsmodus (BM)** - Basis Modus

- Dieser Betriebsmodus erlaubt folgende Funktionen:
- die Bedienung des Motors (Starten/Stoppen) sowie
- die Meßwerterfassung und Anzeige.

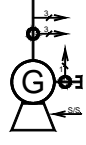

#### Betriebsmodus {10} - 0-LS-Modus

Zusätzlich zum Betriebsmodus {BM} sind die folgenden Funktionen möglich:

• die Überwachung ausgewählter Werte sowie der Schutz des Generators und Motors und

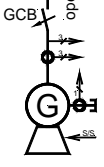

das Öffnen des GLS.

#### **Betriebsmodus {1oc} - 1-LS-Modus**

- Zusätzlich zum Betriebsmodus {10} sind die folgenden Funktionen möglich:
- das Schließen des GLS und
  - die Test einer schwarzen/spannungslosen Sammelschiene.

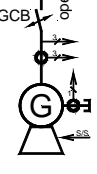

#### Betriebsmodus {2oc} - 2-LS-Modus

- Zusätzlich zum Betriebsmodus {1oc} sind die folgenden Funktionen möglich:
- die Bedienung des NLS (Öffnen/Schließen) und
- der Notstrombetrieb.

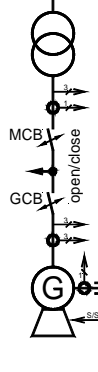

#### **Betriebsart**

#### **Betriebsart STOP**

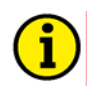

### NOTE

Die Betriebsart STOP ist nicht identisch mit dem NOTAUS. In einigen Fällen führt das easYgen zusätzliche Funktionen aus, bevor der Motor gestoppt wird. Der NOTAUS kann und sollte als Alarmklasse F auf einen Digitaleingang programmiert werden.

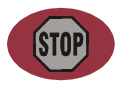

In der Betriebsart STOP wird weder der Motor noch ein Schalter bedient. In Abhängigkeit des Betriebszustandes werden der Motor und die Leistungsschalter bedient. Wurde die Betriebsart STOP angewählt, so lange

#### der Motor steht, wird

- der GLS nicht geschlossen.
- Das Betriebsmagnet wird nicht geschlossen.
- Die Signale über die Digitaleingänge oder den CAN-Bus werden ignoriert.
- Die Bedientasten (Softkeys) werden deaktiviert (abhängig von der vorherigen Betriebsart).
- Die Motor-/Generatorüberwachung bleibt deaktiviert (Ausnahme: Alle Wächter, die nicht über die verzögerte Motorüberwachung motorverzögert sind).

#### der Motor läuft

- Der GLS wird geöffnet.
  - Voraussetzungen:
  - Das easYgen befindet sich mindestens im Betriebsmodi {10} und
- der GLS ist geschlossen.
- Der NLS wird geschlossen.
  - Voraussetzungen:
    - Das easYgen befindet sich mindestens im Betriebsmodi {2oc},
    - der GLS ist geöffnet,
    - der NLS ist freigegeben und
    - der Parameter "Schließen NLS im STOP-Modus" steht auf JA.
- Der Motor wird gekühlt.
- Das Betriebsmagnet wird geöffnet.
- Die Motor-/Generatorüberwachung wird deaktiviert: Alle Wächter, die nicht über die verzögerte Motorüberwachung motorverzögert sind).
- Die Bildschirmanzeige folgt dem Betriebszustand.

#### Betriebsart HAND

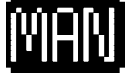

In der Betriebsart HAND (Softkey "MAN") werden der Motor und die Schalter durch die Bedientasten im Display (Softkeys) bedient. Alle Elemente, die Sie über die Softkeys bedienen können, haben einen schwarzen Rand (C). Alle anderen Elemente lassen sich nicht bedienen. Das Blindschaltbild in der untersten Bildschirmzeile wechselt dabei in Abhängigkeit des Betriebsmodus seine Anzeige.

Die Blindschaltbilder werden wie folgt angezeigt:

| <br>1.011 54 | <b>.</b> | a. 3  |     |
|--------------|----------|-------|-----|
|              |          | 14440 | 100 |
|              |          |       |     |
|              | 14.      | - /   |     |

#### Blindschaltbild für den Betriebsmodus {BM}.

Wurde die Betriebsart HAND ausgewählt, wird eine schwarze Softkey um das Motorsymbol angezeigt (als Zeichen dafür, daß Sie den Motor manuell bedienen können). Diese Softkeys werden in den folgenden Blindschaltbilder als rote Grafiken angezeigt. Sie können

- den Motor starten oder •
- den Motor stoppen.

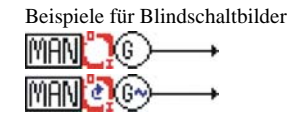

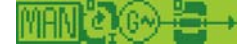

#### Blindschaltbild für den Betriebsmodus {10}.

Im Betriebsmodus {10} können der Motor und der GLS wie folgt bedient werden. Sie können

- den Motor starten, •
- den Motor stoppen oder
- den GLS öffnen.

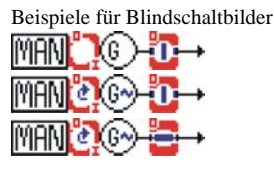

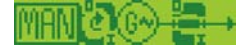

#### Blindschaltbild für den Betriebsmodus {1oc}.

Im Betriebsmodus {1oc} können der Motor und der GLS wie folgt bedient werden. Sie können

- den Motor starten,
- den Motor stoppen,
- den GLS öffnen oder
- den GLS schließen.

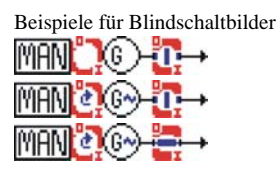

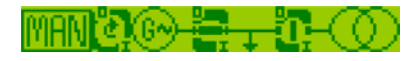

#### Blindschaltbild für den Betriebsmodus {2oc}.

Im Betriebsmodus {2oc} können der Motor, der GLS und der NLS wie folgt bedient werden. Sie können

- den Motor starten.
- den Motor stoppen,
- den GLS öffnen,
- den GLS schließen.
- den NLS öffnen oder
- den NLS schließen.

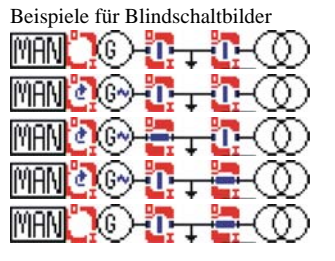

#### **Betriebsart AUTOMATIK**

In der Betriebsart AUTOMATIK werden alle Elemente der Motor, der GLS und/oder der NLS entweder über die Digitaleingänge, über den CAN-Bus oder Automatisch (z.B. bei einem Netzausfall) bedient. Die Funktion des easYgen hängt davon ab, ob und wie die externen Signale eingesetzt werden. Die Start-/Stop-Logik des Motors wird in der Anleitung GR37204 ausführlich beschrieben.

Im folgenden sind die Hauptfunktionen kurz erläutert.

MOTOR STARTEN

Fernstart

Der Motor wird über ein Fernstartsignal gestartet.

Voraussetzungen • für einen Start über einen Digitaleingänge.

- Die Betriebsart steht auf AUTOMATIK,
- einem Digitaleingang wurde über den LogicsManager die Funktion "Start in Auto" zugewiesen und dieser Bedingungen sind erfüllt (WAHR),
- es sind keine Alarme der Alarmklasse C oder höher vorhanden (zur Er-• läuterung der Alarmklassen beachten Sie bitte die Anleitung GR37204),
- der Motor ist betriebsbereit und
- der GLS (Betriebsmodus {10} und höher) ist offen. .

Voraussetzungen •

- für einen Start über den CAN-Bus.
- Die Betriebsart steht auf AUTOMATIK,
  - das richtige Bit im CAN-Bus-Protokoll ist gesetzt (zur Erläuterung des Schnittstellenprotokolls beachten Sie bitte die Anleitung GR37204),
  - es sind keine Alarme der Alarmklasse C oder höher vorhanden (zur Er-. läuterung der Alarmklassen beachten Sie bitte die Anleitung GR37204),
  - der Motor ist betriebsbereit und
  - der GLS (Betriebsmodus {10} und höher ist offen.

| Netzausfall                                                            | <b>Netzausfall</b> (nur im Betriebsmodus {2oc})<br>Steht die Betriebsart auf AUTOMATIK und ist der Betriebsmodus auf<br>{2oc} parametriert (2-Schalter-Logik) und fällt das Netz aus, werden der<br>Motor und die Schalter entsprechend der folgenden Voraussetzungen und<br>der unten folgenden Tabelle bedient. |
|------------------------------------------------------------------------|----------------------------------------------------------------------------------------------------|
| Voraussetzunger<br>für das <u>Ausführer</u><br>eines Notstrombetriebes | <ul><li>Die Betriebsart steht auf AUTOMATIK,</li><li>der Betriebsmodus steht auf {2oc},</li></ul>                                                                                                    |

der Parameter "Notstrom" steht auf EIN, •

- die parametrierten Grenzen für den Netzausfall wurden erreicht, ٠
- die parametrierten Verzögerungszeiten sind abgelaufen, ٠
- es sind keine Alarme der Alarmklasse C oder höher vorhanden (zur Er-٠ läuterung der Alarmklassen beachten Sie bitte die Anleitung GR37204) und
- der Motor ist bereit. ٠

| Zustand (vor Notstromfall)MotorGLSNLS |                  | Aktion (Reihenfolge) |             |               |            |
|---------------------------------------|------------------|----------------------|-------------|---------------|------------|
|                                       |                  | Motor                | GLS         | NLS           |            |
| <b>0</b> (steht)                      | <b>0</b> (offen) | <b>0</b> (offen)     | 1 (starten) | 2 (schließen) |            |
|                                       | <b>0</b> (offen) | 1 (geschl.)          | 1 (starten) | 3 (schließen) | 2 (öffnen) |
| <b>1</b> (läuft)                      | <b>0</b> (offen) | <b>0</b> (offen)     |             | 1 (schließen) |            |
|                                       | <b>0</b> (offen) | 1 (geschl.)          |             | 2 (schließen) | 1 (öffnen) |
|                                       | 1 (geschl.)      | <b>0</b> (offen)     |             |               |            |

Tabelle 3-2: Funktionsbeschreibung - Notstrombedingungen

# Kapitel 4. Konfiguration

In diesem Kapitel werden sowohl die Verfahrensweise zur Änderung von Parametern sowie die Parameter beschrieben, die ohne Paßwörter über das Display verändert werden können. Sollten Sie über die Berechtigung zur Parametrierung verfügen (dies wird über Paßwörter verifiziert) beachten Sie bitte die Anleitung GR37204. Dort finden Sie die Beschreibung sämtlicher Parameter, deren Einstellbereiche sowie Auswirkung auf die Funktion des Gerätes.

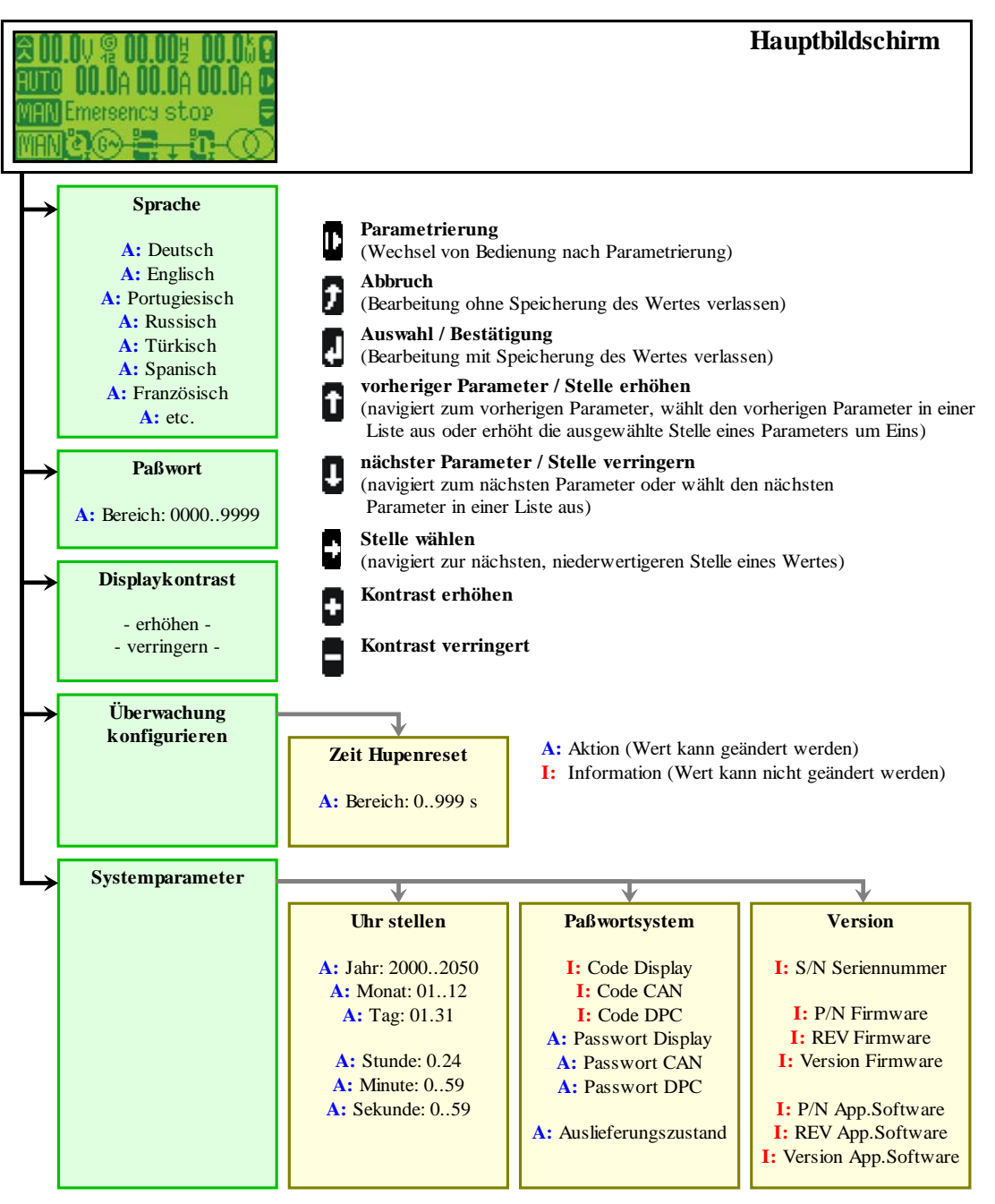

#### Struktur der Parameter

Abbildung 4-1: Die Parameterbildschirme (Übersicht)

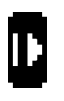

#### Wechsel in die Parametrierung

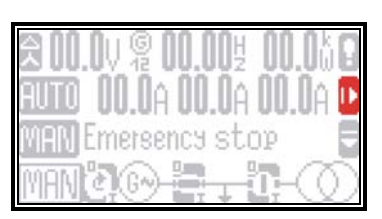

Zum Wechsel in die Parametrierung drücken Sie bitte im Hauptbildschirm auf die Taste **D**. Danach wird die folgende Liste mit Parametern sichtbar.

#### Softkeys "Parametrierung - Parameter auswählen"

Л

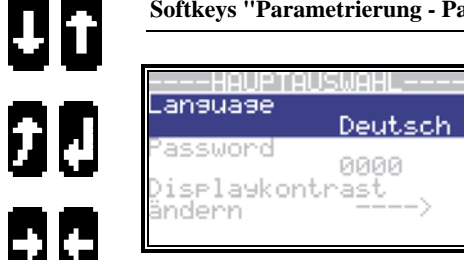

Das Navigieren zwischen den verschiedenen Parametern erfolgt mittels der Softkeys 🕽 und 🖨. Haben Sie den Parameter gefunden, den Sie ändern wollen, wählen Sie diesen über 🗟 aus und ändern ihn entsprechend ab. Der Parameter wird mittels 🗟 gespeichert. Drücken Sie 🖨, um die Parametrierung ohne Änderungsübernahme zu verlassen.

#### Ĵ

Ĵ

î

#### Sprung in den Anzeigemodus (Startbildschirm), Eingabe verwerfen ("Escape")

| Navigierer<br>Ändern | <ul> <li>Das Drücken dieser Softkey navigiert in Richtung der Meßwerte und Anzeigen. Befinden Sie sich in einer sehr tiefen Ebene innerhalb der Parametrierung, gelangen Sie Schritt für Schritt eine Ebene nach oben.</li> <li>Wollen Sie einen Wert, den Sie mittels Oder Ogeändert haben, NICHT übernehmen, drücken Sie diese Taste. Dadurch springen Sie von der Parametrierung in die Navigation zurück.</li> </ul>                                                                                                    |
|----------------------|----------------------------------------------------------------------------------------------------|
| Nächsten Pa          | arameter, Stelle erhöhnen                                                                                                    |
| Navigierer<br>Ändern | <ul> <li>Mittels dieser Taste navigieren Sie innerhalb der Parameterliste vorwärts / nach unten. Sie können nur die Parameter sehen, zu denen Sie mittels der Eingabe Ihres Paßwortes eine Zugangsberechtigung haben. Parameter, die ausschließlich mit einer höheren Zugangsberechtigung verfügbar sind, werden Sie in der Liste nicht auswählen können. Parameter, zu denen jeder Anwender Zugriff hat, finden Sie in der folgenden Beschreibung.</li> <li>Haben Sie den gewünschten Parameter über Sowie die zu ändernde Stelle mittels oder Gausgewählt, verringern Sie den Wert dieser Stelle über G in Einerschritten.</li> </ul> |
| Vorherigen           | Parameter, Stelle verringern                                                                                                    |
| Navigierer           | Mittels dieser Taste navigieren Sie innerhalb der Parameterliste rückwärts                                                                                                    |
| Ändern               | <ul> <li>/ nach oben.</li> <li> Haben Sie den gewünschten Parameter über I sowie die zu ändernde Stelle mittels oder I ausgewählt, erhöhen Sie den Wert dieser Stelle über I in</li> </ul>                                                                                                    |

Einerschritten.

# Parameter auswählen, Eingabe bestätigen ("Enter") Navigieren ...Sobald Sie diese Softkey drücken, wird der hervorgehobene Parameter, den Sie zuvor ausgewählt hatten, zur Änderung in die unterste Zeile des Bildschirms geschrieben. Dort kann er entsprechend geändert werden. Ändern ........Haben Sie einen Wert geändert, wird er durch diese Taste übernommen. Nächste Stelle des ausgewählten Parameters Können bei einem Parameter die Ziffern einzeln verändert werden (dies ist zum Beispiel beim Paßwort der Fall) wird diese Softkey aktiv und die Navigation zwischen den Ziffern in Richtung der niederwertigsten Stelle/nach Rechts ist möglich (die gewählte Ziffer können Sie dann mittels 0 oder 0 ändern und durch 0 speichern). Vorherige Stelle des ausgewählten Parameters Identisch wie 0 jedoch Navigation in Richtung der hochwertigsten Stelle/nach Links.

#### Parameter

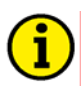

#### HINWEIS

Die Beschreibung der Parametrierung, die auch über das Display verändert werden können sowie deren Bedeutung entnehmen Sie bitte der Anleitung GR37204.

#### Sprache

| EN   | Language | Sprache ändern {Sprache}                                                                                                    |
|------|----------|----------------------------------------------------------------------------------------------------|
| DE   | Language |                                                                                                    |
| Τđ   | Language | {Sprache}Sämtliche Texte werden in der gewählten Sprache ange-                                                                          |
| RU   | Language | zeigt. Dies betrifft die folgenden Texte:                                                                                               |
| D.T. | Language | • Texte im Bedienmodus, die nicht über eine Benennung                                                                                   |
| SP   | Language | <ul> <li>Texte ini Dedichinodus, die incht über eine Denemiding</li> <li>das Eingengeschinterlast wurden (as hännen = D. die</li> </ul> |
| FR   | Language | des Einganges ninterlegt wurden (so konnen Z.B. die                                                                                     |
|      |          | Digitaleingänge mit einem Namen hinterlegt werden)                                                                                      |
|      |          | • Texte des Ereignisspeichers,                                                                                                    |

• Parameter, welche über das Display geändert werden können.

#### Paßwort

| EN | Password Paßwort für Zugar      | ng über Display 00009999                             |
|----|---------------------------------|------------------------------------------------------|
| Ξ  | Passwort                        |                                                      |
| Еd | Senha Geben Sie hier da         | s Paßwort ein, welches Ihnen den Zugang zu den Pa-   |
| RU | Пароль rametern und dere        | n Konfiguration gewährt Sollten Sie über kein Paß-   |
| B  | Şifre wort varfügan kö          | nnan Sia ladigligh dia hiar haschrighanan Daramatar  |
| SЪ | Consigna Wolt Verfugen, Ko      | inien sie ieuignen die nier beschriebenen Faranieter |
| ~  | Code d'accès andern. Alle weite | ren Parameter und deren Beschreibung und Bedeu-      |
| H  | tung befinden Sie               | in der Anleitung GR37204.                            |

+/-

#### **Display-Kontrast**

| EN | Change display contrast     | Display-Kontrast ändern                   |
|----|-----------------------------|-------------------------------------------|
| DE | Displaykontrast ändern      |                                           |
| Τď | Contraste da tela           | Im Menü "Displaykontrast" erhöhen oder ve |
| RU | Изменение контраста дисплея | des Displays mit diesen Softkeys.         |
| DŦ | Kontrastı değiştir          |                                           |
| SP | Cambiar contraste pantalla  | Erhöht den Dienley Kontreet               |
| FR | Config. contraste affichage | Verringert den Display-Kontrast.          |

Seconde

STOP

oder verringern Sie den Kontrast

ay-Kontrast.

...... Sollten Sie den Displaykontrast soweit verändert haben, bis Sie auf dem Display nichts mehr sehen können, drücken Sie die STOP-Taste für mindestens 5 Sekunden. Der Kontrast wird damit auf den Standardwert zurückgesetzt.

#### Sammelstörungen quittieren

| EN | Time until horn reset           | Selbstquittierung der Sammelstörung                     | 01.000 s         |
|----|---------------------------------|---------------------------------------------------------|------------------|
| DE | Zeit Hupenreset                 |                                                         |                  |
| ЪТ | Tempo de sirene ativa           | Nachdem ein neuer Alarm aufgetreten ist, blinkt die     | Alarm-LED und    |
| RU | Время откл. сирены              | die Sammelstörmeldung wird ausgegeben Nachdem           | diese Zeit abge- |
| DI | Kornayı kes zamansüresi         | laufan ist, gabt die blinkende I ED in ein Deuerlicht i | über und die     |
| SЪ | Tiempo sirena                   | Sammalatärmaldung mind zurühlegen annung                |                  |
| FR | Durée alarme sonore avant reset | Sammeistormeldung wird zurückgenommen.                  |                  |
| Ec | chtzeituhr - Uhrzeit            |                                                         |                  |

| Hour     | Uhr stellen: Stunde                                           | 023 |
|----------|---------------------------------------------------------------|-----|
| Stunden  |                                                               |     |
| Horas    | Geben Sie hier die aktuelle Stunde der Uhrzeit an. Beispiel:  |     |
| Часы     | <b>0</b>                                                      |     |
| saat     | 23 23 <sup>ste</sup> Stunde des Tages                         |     |
| Horas    | <b>25</b>                                                     |     |
| Heure    |                                                               |     |
|          |                                                               |     |
| Minute   | Uhr stellen: Minute                                           | 059 |
| Muniten  |                                                               |     |
| Minutos  | Geben Sie hier die aktuelle Minute der Uhrzeit an. Beispiel:  |     |
| Минуты   | <b>0</b> 0 <sup>te</sup> Minute der Stunde                    |     |
| dakika   | 50 50 <sup>ste</sup> Minute der Stunde                        |     |
| Minutos  | <b>37</b>                                                     |     |
| Minute   |                                                               |     |
|          |                                                               |     |
| Second   | Uhr stellen: Sekunde                                          | 059 |
| Sekunden |                                                               |     |
| Segundos | Geben Sie hier die aktuelle Sekunde der Uhrzeit an. Beispiel: |     |
| Секунды  | <b>0</b> 0 <sup>te</sup> Sekunde der Minute                   |     |
| saniye   | 50 50 <sup>ste</sup> Sekunde der Minute                       |     |
| Segundos |                                                               |     |

EN

D.I.

FR

NΞ

E RU DI SP FR

ΕN ЫD ЪД RU DI

SЪ

FR

#### Echtzeituhr - Datum

| EN | Day   | Uhr stellen: Tag                                            | 131 |
|----|-------|-------------------------------------------------------------|-----|
| DE | Тад   |                                                             |     |
| Еd | Dia   | Geben Sie hier den aktuellen Tag des Datums an. Beispiel:   |     |
| RU | День  | 1 <sup>1 ster</sup> Tag des Monats.                         |     |
| DÆ | gün   | <b>31</b> 31 <sup>ster</sup> Tag des Monats                 |     |
| SЪ | Día   | JI                                                          |     |
| FR | Jour  |                                                             |     |
|    |       |                                                             |     |
| ΕN | Month | Uhr stellen: Monat                                          | 112 |
| DE | Monat |                                                             |     |
| Нd | Mês   | Geben Sie hier den aktuellen Monat des Datums an. Beispiel: |     |
| RU | Месяц | 1 1 <sup>ster</sup> Monat des Jahres                        |     |
| Đ  | ау    | 12 12 <sup>ter</sup> Monat des Jahres                       |     |
| SР | Mes   | 1212 Wohat des Jahres.                                      |     |
| FR | Mois  |                                                             |     |
|    |       |                                                             |     |
| ΕN | Year  | Uhr stellen: Jahr                                           | 099 |
| ШD | Jahr  |                                                             |     |
| Нd | Ano   | Geben Sie hier das aktuelle Jahr des Datums an. Beispiel:   |     |
| RU | Год   | 0 Jahr 2000                                                 |     |
| DI | yıl   | 00 Johr 2000                                                |     |
| SЪ | Año   | <b>77</b> Jalii 2097.                                       |     |
| FR | Année |                                                             |     |

#### Codeebenen

| EN       | Code level display             | Codeebene über Display Info                                     |
|----------|--------------------------------|-----------------------------------------------------------------|
| DE       | Codeebene Display              |                                                                 |
| Τđ       | Nível senha display            | Diese Wert gibt die Codeebene an, welche im Moment für Zugriffe |
| RU       | Код. уровень дисплей           | jiher das Display eingestellt ist                               |
| DÆ       | Kodseviye Ekran                | door dus Display enigestent ist.                                |
| SP       | Nivel consigna pantalla        |                                                                 |
| FR       | Niv. code affichage            |                                                                 |
| EN       | Code level CAN port            | Codeebene über CAN-Bus Info                                     |
| ЭD       | Codeebene CAN Schnittstel.     |                                                                 |
| Τđ       | Nível senha CAN                | Diese Wert gibt die Codeebene an, welche im Moment für Zugriffe |
| RU       | Код.уровень САN интерфейс      | über den CAN-Bus eingestellt ist.                               |
| DI       | Kodseviye CAN ara birim        |                                                                 |
| SP<br>SP | Nivel consigna interfaz CAN    |                                                                 |
| FR       | Niv. code interfaceCAN         |                                                                 |
| EN       | Code level serial              | Codeebene über serielle RS232-(DPC)-Schnittstelle Info          |
| DE       | Codebene serielle Schnittstel  |                                                                 |
| Τđ       | Nível senha RS232              | Diese Wert gibt die Codeebene an, welche im Moment für Zugriffe |
| RU       | Код.уров.послед. интерфейс     | über die serielle RS232-(DPC)-Schnittstelle eingestellt ist     |
| ΠŢ       | Kodseviye seriel ara birim     | activité restate restate (pro) sommesterie emgesterit fot       |
| SЪ       | Niv.consigna interf. RS232/DPC |                                                                 |
| FR       | Niv. code interface serielle   | •                                                               |

#### Paßwort

| ΕN     | Password     |
|--------|--------------|
| Ы<br>П | Passwort     |
| ЪД     | Senha        |
| RU     | Пароль       |
| D.I.   | Şifre        |
| SЪ     | Consigna     |
| FR     | Code d'accès |

| ΕN | Password     | CAN |
|----|--------------|-----|
| DE | Passwort     | CAN |
| ЪД | Senha        | CAN |
| RU | Пароль       | CAN |
| DI | Şifre        | CAN |
| SЪ | Consigna     | CAN |
| щ  | Code d'accès | CAN |

| Paßwort für Zugang über Display                                                                                                    | 00009999                                                    |
|----------------------------------------------------------------------------------------------------|-------------------------------------------------------------|
| Geben Sie hier das Paßwort ein, welches Ihnen den Zugar<br>rametern und deren Konfiguration gewährt. Sollten Sie üb<br>wort verfügen, können Sie lediglich die hier beschriebene<br>ändern. Alle weiteren Parameter und deren Beschreibung<br>tung befinden Sie in der Anleitung GR37204. | ng zu den Pa-<br>ber kein Paß-<br>n Parameter<br>und Bedeu- |
| Paßwort für Zugang über CAN-Bus                                                                                                    | 00009999                                                    |

Geben Sie hier das Paßwort ein, welches Ihnen den Zugang zu den Parametern und deren Konfiguration gewährt. Sollten Sie über kein Paßwort verfügen, können Sie lediglich die hier beschriebenen Parameter ändern. Alle weiteren Parameter und deren Beschreibung und Bedeutung befinden Sie in der Anleitung GR37204.

# Password RS232 Password RS232 Passwort RS232 Passwort RS232 Passwort RS232 Passwort RS232 Passwort RS232 Passwort RS232 Passwort RS232 Passwort RS232 Passwort RS232 Passwort RS232 Passwort RS232 Passwort RS232 Passwort RS232

#### Werkseinstellungen

| Ш      | Factory settings         |
|--------|--------------------------|
| E<br>D | Werkseinstellung         |
| Еd     | Configuração deusina     |
| RU     | Завод. параметры         |
| D.F    | Fabrika değerler         |
| SЪ     | Configuración de fábrica |
| FR     | Parametres d'usine       |

| ΕN          | Set default values   |
|-------------|----------------------|
| 回<br>口      | Standardwerte        |
| Н           | Valores padrão       |
| P.          | Стандарт. параметры  |
| P.          | Standart değerler    |
| с<br>Б<br>Д | Valores por defectro |
| FR.         | Valeurs standards    |

#### Paßwort für Zugang über DPC

Geben Sie hier das Paßwort ein, welches Ihnen den Zugang zu den Parametern und deren Konfiguration gewährt. Sollten Sie über kein Paßwort verfügen, können Sie lediglich die hier beschriebenen Parameter ändern. Alle weiteren Parameter und deren Beschreibung und Bedeutung befinden Sie in der Anleitung GR37204.

#### Werkseinstellung

#### Die Werkseinstellung (Standardwerte der Parameter) kann geladen werden. Wählen Sie hier JA aus, wird der folgende Parameter sichtbar. Es ist möglich die Werkseinstellungen (Standardwerte) für alle angezeigten Parameter zu laden.

#### Werkseinstellung laden

Die Eingabe von JA überschreibt die gegenwärtigen Einstelllunge mit den Werkseinstellungen (Standardwerten).

#### JA/NEIN

0000..9999

JA/NEIN

# Anhang A. Meldungen

# Zustände

| Meldung im Display | Bedeutung                                                                                                   |
|--------------------|----------------------------------------------------------------------------------------------------|
|                    |                                                                                                    |
| Vorl.Hilfsbetr.    | Vorlauf der Hilfsbetriebe ist aktiv                                                                         |
|                    | Vor dem Start des Motor wird das Signal "Vorlauf Hilfsbetriebe" gesetzt, damit alle notwendigen Einrich-    |
|                    | tungen, die zum Betrieb des Motors notwendig sind, vorbereitet, gestartet oder eingeschaltet werden kön-    |
|                    | nen.                                                                                                    |
| Vorglühen          | Vorglühen des Motors ist aktiv {Dieselmotor}                                                                |
|                    | Vor dem Starten des Dieselmotors wird dieser vorgeglüht.                                                    |
| Spülvorgang        | Spülvorgang ist aktiv {Gasmotor}                                                                            |
|                    | Bevor das Gasventil geöffnet und die Zündung des Gasmotors eingeschalten wird, wird das restliche Gas,      |
|                    | welches sich noch im Motor befinden könnte, durch einen Spülvorgang entfernt. Dazu wird der Motor ohne      |
|                    | Zündung für eine bestimmte Zeit durch den Anlasser gedreht. Nach dem Ablauf des Spülvorganges wird          |
|                    | das Gasventil geöffnet und die Zündung eingeschaltet.                                                       |
| Zündung            | Zündung einschalten {Gasmotor}                                                                              |
|                    | Nach dem Spülvorgang und vor dem Öffnen des Gasventils und des Anlassen wird die Zündung                    |
|                    | eingeschaltet.                                                                                              |
| Anlassen           | Anlassen des Motors ist aktiv                                                                               |
|                    | Nach dem Ablauf der "Vorlauf Hilfsbetriebe" wird der Motor entsprechend der parametrierten Startsequenz     |
|                    | gestartet (Diesel- oder Gasmotor). Dazu werden unterschiedliche Relais gesetzt, bzw. Signale über den       |
|                    | CAN-Bus an eine untergeordnete Motorsteuerung weitergegeben.                                                |
| Start - Pause      | Start-Pause während des Anlassen des Motors ist aktiv                                                       |
|                    | Der Motor konnte nicht gestartet werden. Vor dem nächsten Startversuch ist diese Pause aktiv.               |
| Starterschutz      | Starterschutz                                                                                               |
|                    | Damit der Anlasser nicht durch eine drehende Maschine zerstört wird, wird vor dem erneuten Anlassen die-    |
|                    | se Zeit gewartet, damit der Motor in den Stillstand kommen kann.                                            |
| Nachlauf           | Nachlauf des Motors ist aktiv                                                                               |
|                    | Der Leerlaufbetrieb des Motors vor dessen Stoppen ist aktiv. Zusätzlich wird die verbleibende Zeit im Leer- |
|                    | lauf angezeigt. Der Leerlaufbetrieb des Motors wird zu dessen Abkühlung verwendet.                          |
| Nachl.Hilfsbetr.   | Nachlauf der Hilfsbetriebe ist aktiv                                                                        |
|                    | Vor dem endgültigen Stopp des Motors wird das Signal "Nachlauf Hilfsbetriebe" weiter aufrecht erhalten,     |
|                    | damit alle notwendigen Einrichtungen, die zum Betrieb des Motors notwendig waren, weiterlaufen, um          |
|                    | z. B. den Motor zu kühlen.                                                                                  |
| Motor Stop         | Motor ist gestoppt worden                                                                                   |
|                    | Der Motor wurde gestoppt, d. h., es wird weder eine Drehzahl noch eine Generatorfrequenz gemes-             |
|                    | sen/erkannt. Diese Meldung wird als Abschluß des Stopp-Prozesses angezeigt.                                 |

| Meldung im Display        | Bedeutung                                                                                                   |
|---------------------------|----------------------------------------------------------------------------------------------------|
|                           |                                                                                                    |
| Schwarzstart GLS          | Schwarzstart des GLS {10c}, {20c}                                                                           |
|                           | Der GLS wird auf die spannungslose Sammelschiene geschlossen. Dies wird entweder durch das Fehlen des       |
|                           | NLS (Betriebsmodus {1oc}) oder durch die "Rückmeldung: NLS ist geöffnet" freigegeben. Bitte beachten        |
|                           | Sie: Ob die Sammelschiene tatsächlich spannungslos ist, kann nicht festgestellte werden. Stellen Sie des-   |
|                           | halb während der Inbetriebnahme sicher, daß kein anderer Teilnehmer auf die gleiche Sammelschiene spei-     |
|                           | sen kann.                                                                                                   |
| Schwarzstart NLS          | Schwarzstart des NLS {20c}                                                                                  |
|                           | Der NLS wird auf die spannungslose Sammelschiene geschlossen. Dies wird durch die "Rückmeldung:             |
|                           | GLS ist geöffnet" freigegeben. Bitte beachten Sie: Ob die Sammelschiene tatsächlich spannungslos ist,       |
|                           | kann nicht festgestellte werden. Stellen Sie deshalb während der Inbetriebnahme sicher, daß kein anderer    |
|                           | Terinenmer auf die gleiche Sammelschiene speisen kann.                                                      |
| Notstrombetrieb           | Notstrombetrieb {2oc}                                                                                       |
|                           | Nach dem Erkennen des Netzausfalls und nach dem Ablauf der Notstromverzögerungszeit wird der Motor          |
|                           | entweder gestartet (oder zumindest nicht gestoppt). Darauthin wird der GLS geöffnet und der NLS ge-         |
|                           | schlossen. Die Versorgung der Last erfolgt über den Generator.                                              |
| Netzberuhigung            | Netzberuhigungszeit ist aktiv {2oc}                                                                         |
|                           | Nach einem Netzausfall und nach dessen Wiederkehr verbleibt das Aggregat für eine bestimmte Zeit im In-     |
|                           | selbetrieb, nämlich so lange, wie die Netzberuhigungszeit läuft. Ist nach dem Ablauf dieser Zeit das Netz   |
|                           | stabil (ist die Netzspannung also wanrend dieser Zeit nicht unter oder über die eingestellten Überwachungs- |
|                           | grenzen getallen oder gestuegen), erfolgt nach dem Ablauf der Netzberunigungszeit der Wechsel von Gene-     |
| Consight only the task of | rator- aut Netzversorgung.                                                                                  |
| Sprinklerbetrieb          | Sprinklerbetrieb ist aktiv                                                                                  |
|                           | Der Sprinklerbetrieb ist aktiviert. Die genaue Beschreibung der Bedingungen und Auswirkungen eines          |
|                           | Sprinklerbetriebes sind in der Anleitung GR37/204 geschrieben.                                              |

# Alarmmeldungen

| Meldung im Display | Bedeutung                                                                                            |
|--------------------|----------------------------------------------------------------------------------------------------|
|                    |                                                                                                    |
| Überspannung       | Generatorüberspannung, Grenzwert 1                                                                   |
| St.1               | Die Generatorspannung hat den Grenzwert 1 für Generatorüberspannung um mindestens die angegebene     |
|                    | Zeit überschritten und den Wert der Hysterese noch nicht unterschritten. Außerdem wurde dieser Alarm |
|                    | noch nicht quittiert (sofern die "Selbstquittierung" nicht auf NEIN steht).                          |
| Überspannung       | Generatorüberspannung, Grenzwert 2                                                                   |
| St.2               | Die Generatorspannung hat den Grenzwert 2 für Generatorüberspannung um mindestens die angegebene     |
|                    | Zeit überschritten und den Wert der Hysterese noch nicht unterschritten. Außerdem wurde dieser Alarm |
|                    | noch nicht quittiert (sofern die "Selbstquittierung" nicht auf NEIN steht).                          |
| Unterspannung      | Generatorunterspannung, Grenzwert 1                                                                  |
| St.1               | Die Generatorspannung hat den Grenzwert 1 für Generatorunterspannung um mindestens die angegebene    |
|                    | Zeit unterschritten und den Wert der Hysterese noch nicht überschritten. Außerdem wurde dieser Alarm |
|                    | noch nicht quittiert (sofern die "Selbstquittierung" nicht auf NEIN steht).                          |
| Unterspannung      | Generatorunterspannung, Grenzwert 2                                                                  |
| St.2               | Die Generatorspannung hat den Grenzwert 2 für Generatorunterspannung um mindestens die angegebene    |
|                    | Zeit unterschritten und den Wert der Hysterese noch nicht überschritten. Außerdem wurde dieser Alarm |
|                    | noch nicht quittiert (sofern die "Selbstquittierung" nicht auf NEIN steht).                          |
| Überfrequenz       | Generatorüberfrequenz, Grenzwert 1                                                                   |
| St.1               | Die Generatorspannung hat den Grenzwert 1 für Generatorüberfrequenz um mindestens die angegebene     |
|                    | Zeit überschritten und den Wert der Hysterese noch nicht unterschritten. Außerdem wurde dieser Alarm |
|                    | noch nicht quittiert (sofern die "Selbstquittierung" nicht auf NEIN steht).                          |
| Überfrequenz       | Generatorüberfrequenz, Grenzwert 2                                                                   |
| St.2               | Die Generatorspannung hat den Grenzwert 2 für Generatorüberfrequenz um mindestens die angegebene     |
|                    | Zeit überschritten und den Wert der Hysterese noch nicht unterschritten. Außerdem wurde dieser Alarm |
|                    | noch nicht quittiert (sofern die "Selbstquittierung" nicht auf NEIN steht).                          |

| Meldung im Display         | Bedeutung                                                                                                    |
|----------------------------|----------------------------------------------------------------------------------------------------|
|                            |                                                                                                    |
| Unterfrequenz              | Generatorunterfrequenz, Grenzwert 1                                                                                                    |
| st.1                       | Die Generatorspannung hat den Grenzwert 1 für Generatorunterfrequenz um mindestens die angegebene                                             |
|                            | Zeit unterschritten und den Wert der Hysterese noch nicht überschritten. Außerdem wurde dieser Alarm                                          |
|                            | noch nicht quittiert (sofern die "Selbstquittierung" nicht auf NEIN steht).                                                                   |
| Unterfrequenz              | Generatorunterfrequenz, Grenzwert 2                                                                                                    |
| St.2                       | Die Generatorspannung hat den Grenzwert 2 für Generatorunterfrequenz um mindestens die angegebene                                             |
|                            | Zeit unterschritten und den Wert der Hysterese noch nicht überschritten. Außerdem wurde dieser Alarm                                          |
|                            | noch nicht quittiert (sofern die "Selbstquittierung" nicht auf NEIN steht).                                                                   |
| Überdrehzahl               | Motorüberdrehzahl, Grenzwert 1                                                                                                    |
| St.1                       | Die Motordrehzahl (gemessen über den Pickup) hat den Grenzwert 1 für Motorüberdrehzahl um mindestens                                          |
|                            | die angegebene Zeit überschritten und den Wert der Hysterese noch nicht unterschritten. Außerdem wurde                                        |
|                            | dieser Alarm noch nicht quittiert (sofern die "Selbstquittierung" nicht auf NEIN steht).                                                      |
| Uberdrehzahl               | Motorüberdrehzahl, Grenzwert 2                                                                                                    |
| St.2                       | Die Motordrehzahl (gemessen über den Pickup) hat den Grenzwert 2 für Motorüberdrehzahl um mindestens                                          |
|                            | die angegebene Zeit überschritten und den Wert der Hysterese noch nicht unterschritten. Außerdem wurde                                        |
| The transformation and the | dieser Alarm noch nicht quittiert (sofern die "Selbstquittierung" nicht auf NEIN steht).                                                      |
| Unterdrenzahl              | Motorunterdrehzahl, Grenzwert 1                                                                                                    |
| St.1                       | Die Motordrehzahl (gemessen über den Pickup) hat den Grenzwert 1 für Motorunterdrehzahl um minde-                                             |
|                            | stens die angegebene Zeit unterschnitten und den wert der Hysterese noch micht überschnitten. Auberdem                                        |
| Unterdrehzah]              | Motoruptordrohzohl Crongwort 2                                                                                                    |
|                            | Motor unter un enzam, Grenzweit 2<br>Die Meterdrehzehl (gemassen über den Diekun) het den Grenzwert 2 für Meterunterdrehzehl um minde         |
| 50.2                       | stens die angegebene Zeit unterschritten und den Wert der Hysterese noch nicht überschritten. Außerdem                                        |
|                            | wurde dieser Alarm noch nicht quittiert (sofern die "Selbstquittierung" nicht auf NEIN steht)                                                 |
| Überlast                   | Generatorüherlast, Grenzwert 1                                                                                                    |
| St.1                       | Die Generatorleistung hat den Grenzwert 1 für Generatorüberlast um mindestens die angegebene Zeit über-                                       |
|                            | schritten und den Wert der Hysterese noch nicht unterschritten. Außerdem wurde dieser Alarm noch nicht                                        |
|                            | quittiert (sofern die "Selbstquittierung" nicht auf NEIN steht).                                                                              |
| Überlast                   | Generatorüberlast, Grenzwert 2                                                                                                    |
| St.2                       | Die Generatorleistung hat den Grenzwert 2 für Generatorüberlast um mindestens die angegebene Zeit über-                                       |
|                            | schritten und den Wert der Hysterese noch nicht unterschritten. Außerdem wurde dieser Alarm noch nicht                                        |
|                            | quittiert (sofern die "Selbstquittierung" nicht auf NEIN steht).                                                                              |
| Rück/Minderlast            | Generatorrückleistung, Grenzwert 1 bzw. Generatorminderleistung, Grenzwert 1                                                                  |
| St.1                       | Die Generatorleistung hat den Grenzwert 1 für Generatorrückleistung, bzw. Generatorminderleistung um                                          |
|                            | mindestens die angegebene Zeit überschritten, bzw. unterschritten und den Wert der Hysterese noch nicht                                       |
|                            | unterschritten, bzw. überschritten. Außerdem wurde dieser Alarm noch nicht quittiert (sofern die "Selbst-                                     |
|                            | quittierung" nicht auf NEIN steht).                                                                                                    |
| Ruck/Minderlast            | Generatorruckleistung, Grenzwert 2 bzw. Generatorminderleistung, Grenzwert 2                                                                  |
| St.2                       | Die Generatorleistung hat den Grenzwert 2 für Generatorrückleistung, bzw. Generatorminderleistung um                                          |
|                            | mindestens die angegebene Zeit überschritten, bzw. unterschritten und den wert der Hysterese noch nicht                                       |
|                            | untersenritten, bzw. ubersenritten. Auserdenn wurde dieser Afarm noch meht quittert (sofern die Seibst-<br>unittierung" nicht auf NEIN steht) |
| Schieflast                 | Generatorschieflast Grenzwert 1                                                                                                    |
| Stufe 1                    | Die Generatorleistung hat den Grenzwert 1 für Generatorschieflast ("Generatorschiefstrom") um mindestens                                      |
| Stare 1                    | die angegebene Zeit überschritten und den Wert der Hysterese noch nicht unterschritten. Außerdem wurde                                        |
|                            | dieser Alarm noch nicht quittiert (sofern die "Selbstquittierung" nicht auf NEIN steht).                                                      |
| Schieflast                 | Generatorschieflast. Grenzwert 2                                                                                                    |
| Stufe 2                    | Die Generatorleistung hat den Grenzwert 2 für Generatorschieflast ("Generatorschiefstrom") um mindestens                                      |
|                            | die angegebene Zeit überschritten und den Wert der Hysterese noch nicht unterschritten. Außerdem wurde                                        |
|                            | dieser Alarm noch nicht quittiert (sofern die "Selbstquittierung" nicht auf NEIN steht).                                                      |

| Meldung im Display | Bedeutung                                                                                                    |
|--------------------|----------------------------------------------------------------------------------------------------|
|                    |                                                                                                    |
| Überstrom          | Generatorüberstrom, Grenzwert 1                                                                                                    |
| Stufe.1            | Die Generatorstrom hat den Grenzwert 1 für Generatorüberstrom um mindestens die angegebene Zeit über-                                                                                                    |
|                    | schritten und den Wert der Hysterese noch nicht unterschritten. Außerdem wurde dieser Alarm noch nicht                                                                                                    |
|                    | quittiert (sofern die "Selbstquittierung" nicht auf NEIN steht).                                                                                                    |
| Überstrom          | Generatorüberstrom, Grenzwert 2                                                                                                    |
| Stufe.2            | Die Generatorstrom hat den Grenzwert 2 für Generatorüberstrom um mindestens die angegebene Zeit über-                                                                                                    |
|                    | schritten und den Wert der Hysterese noch nicht unterschritten. Außerdem wurde dieser Alarm noch nicht                                                                                                    |
|                    | quittiert (sofern die "Selbstquittierung" nicht auf NEIN steht).                                                                                                    |
| Überstrom          | Generatorüberstrom, Grenzwert 3                                                                                                    |
| Stufe.3            | Die Generatorstrom hat den Grenzwert 3 für Generatorüberstrom um mindestens die angegebene Zeit über-                                                                                                    |
|                    | schritten und den Wert der Hysterese noch nicht unterschritten. Außerdem wurde dieser Alarm noch nicht                                                                                                    |
|                    | quittiert (sofern die "Selbstquittierung" nicht auf NEIN steht).                                                                                                    |
| Unterspg. Batt.1   | Batterieunterspannung, Grenzwert 1                                                                                                    |
|                    | Die Batteriespannung hat den Grenzwert 1 für Batterieunterspannung um mindestens die angegebene Zeit                                                                                                    |
|                    | unterschritten und den Wert der Hysterese noch nicht überschritten. Außerdem wurde dieser Alarm noch                                                                                                    |
|                    | nicht quittiert (sofern die "Selbstquittierung" nicht auf NEIN steht).                                                                                                    |
| Unterspg. Batt.2   | Batterieunterspannung, Grenzwert 2                                                                                                    |
|                    | Die Batteriespannung hat den Grenzwert 2 für Batterieunterspannung um mindestens die angegebene Zeit                                                                                                    |
|                    | unterschritten und den Wert der Hysterese noch nicht überschritten. Außerdem wurde dieser Alarm noch                                                                                                    |
| Üboreng Batt 1     | Betterieithergennung, Chengwert 1                                                                                                    |
| oberspg. Batt.1    | Batterleuberspannung, Grenzwert 1                                                                                                    |
|                    | Die Batteriespannung nat den Greizwert i für Batterieuberspannung um immedstens die angegebene Zeit<br>unterscheitten und den West der Hustersce nach nicht überschritten. Außerdem unterscheites und eine Aber |
|                    | nicht quittiert (sofern die "Selbstquittierung" nicht auf NEIN steht)                                                                                                    |
| Überspg. Batt.2    | Batterieübersnannung Grenzwert ?                                                                                                    |
|                    | Die Batteriesnannung hat den Grenzwert 2 für Batterieübersnannung um mindestens die angegebene Zeit                                                                                                    |
|                    | unterschritten und den Wert der Hysterese noch nicht überschritten. Außerdem wurde dieser Alarm noch                                                                                                    |
|                    | nicht quittiert (sofern die "Selbstquittierung" nicht auf NEIN steht).                                                                                                    |
| St1:               | Analogeingang {x}. Grenzwert 1                                                                                                    |
|                    | Der Analogeingang hat den Grenzwert 1 für Über- bzw. Unterschreitung (je nach Parametrierung) um                                                                                                    |
|                    | mindestens die angegebene Zeit über- bzw. unterschritten und den Wert der Hysterese noch nicht unter-                                                                                                    |
|                    | bzw. überschritten. Außerdem wurde dieser Alarm noch nicht quittiert (sofern die "Selbstquittierung" nicht                                                                                                    |
|                    | auf NEIN steht).                                                                                                    |
| St1:               | Analogeingang {x}, Grenzwert 2                                                                                                    |
|                    | Der Analogeingang hat den Grenzwert 2 für Über- bzw. Unterschreitung (je nach Parametrierung) um                                                                                                    |
|                    | mindestens die angegebene Zeit über- bzw. unterschritten und den Wert der Hysterese noch nicht unter-                                                                                                    |
|                    | bzw. überschritten. Außerdem wurde dieser Alarm noch nicht quittiert (sofern die "Selbstquittierung" nicht                                                                                                    |
|                    | auf NEIN steht).                                                                                                    |
| Db:                | Analogeingang {x}, Drahtbruch                                                                                                    |
|                    | Während der Messung des Analogeinganges {x} wurde ein Drahtbruch detektiert. Dieser Fehler ist minde-                                                                                                    |
|                    | stens die angegebene Zeit angestanden und hat den Wert der Hysterese noch nicht über-/unterschritten. Au-                                                                                                    |
|                    | Berdem wurde dieser Alarm noch nicht quittiert (sofern die "Selbstquittierung" nicht auf NEIN steht).                                                                                                    |

| Meldung im Display | Bedeutung                                                                                                    |
|--------------------|----------------------------------------------------------------------------------------------------|
|                    |                                                                                                    |
| Drehzahlerkennung  | Plausibilitätsfehler Frequenz-/Drehzahlmessung                                                                                                    |
|                    | Der Wert der Generatorfrequenz (ermittelt aus der Generatorspannungsmessung) ist mindestens für die an-<br>gegebene Zeit um mehr als 10 Hz von der Motordrehzahl (ermittelt über die Pickupmessung) abgewichen<br>und hat den Wert der Hysterese noch nicht unterschritten. Außerdem wurde dieser Alarm noch nicht quit-<br>tiert (sofern die "Selbstquittierung" nicht auf NEIN steht). |
| Schnittstelle      | Schnittestellenfehler                                                                                                    |
|                    | Die Kommunikation über die Schnittstelle ist gestört und es können keine Daten über den Bus empfangen                                                                                                    |
|                    | oder gesendet werden. Außerdem wurde dieser Alarm noch nicht quittiert (sofern die "Selbstquittierung" nicht auf NEIN steht).                                                                                                    |
| Startfehler        | Startfehler des Motors                                                                                                    |
|                    | Es wurde drei Mal erfolglos versucht, den Motor zu starten. Es wird kein weiterer Startversuch durchge-<br>führt. Im Sprinklerbetrieb werden sechs Startversuche vor der Anzeige dieser Meldung durchgeführt.                                                                                                    |
| Abstellstörung     | Stoppfehler des Motors                                                                                                    |
|                    | Es wurde erfolglos versucht, den Motor zu stoppen. 30 Sekunden nach dem Stoppsignal wurde noch eine                                                                                                    |
|                    | Drehzahl (erfaßt über die Generatorfrequenz, den Pickup oder den Digitaleingang "Lichtmaschine") er-<br>kannt.                                                                                                    |

Ihre Meinungen und Anregungen zu dieser Dokumentation sind uns wichtig. Bitte senden Sie Ihre Kommentare an: <u>icinfo@woodward.com</u> Bitte nennen Sie dabei die Nummer von der ersten Seite dieser Publikation.

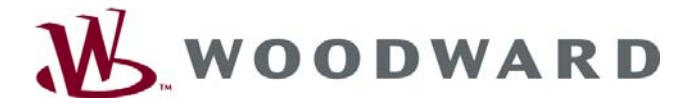

Woodward Governor Company Leonhard-Reglerbau GmbH Handwerkstrasse 29 - 70565 Stuttgart - Germany Telefon +49 (711) 789 54-0 • Fax +49 (711) 789 54-100 sales-stuttgart@woodward.com

Homepage

http://www.woodward.com/smart-power

Woodward hat weltweit eigene Fertigungsstätten, Niederlassungen und Vertretungen sowie autorisierte Distributoren und andere autorisierte Service- und Verkaufsstätten.

Für eine komplette Liste aller Anschriften/Telefon-/Fax-Nummern/eMail-Adressen aller Niederlassungen besuchen Sie bitte unsere Homepage (www.woodward.com).